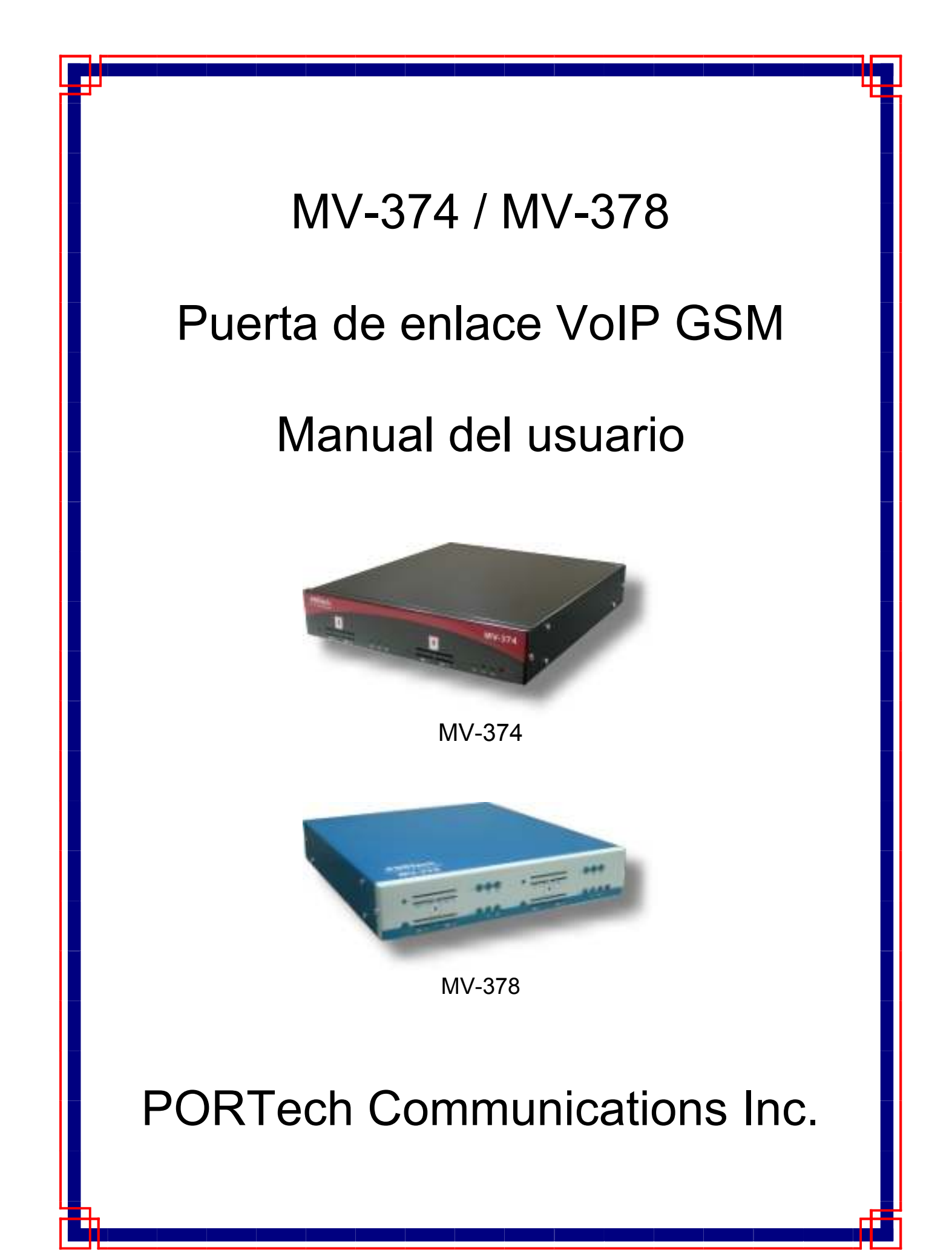

# [Contenidos]

| 2. Descripción de la función       1         3. Lista de piezas       1         4. Dimensiones: 30x28x4 cm       3         5. Cuadro del dispositivo       3         6. Configuración de la página Web       4         7. Información del sistema       5         8. Dial Peer       6         8.1 Estado       6         8.2 Ajustes       7         8.3 Datos de llamado a servidor (CDR)       11         9. Ruta       15         9.1 Ajustes de móvil a LAN       15         9.2 Servicio de devolución de llamada (50 grupos)       18         9.3 Ajuste de marcado rápido de Móvil a LAN       19         9.4 Ajustes de LAN a móvil       20         10. Móvil       22         10.1 Estado del móvil       22         10.2 Configuración de móvil       23         10.3 Mobile / Forward Setting (móvil / configuración de desvío):       27         10.4 Móvil / Agente SMS:       29         10.5 Enviar SMS masivos vía Microsoft Excel       31         10.6 Utilice el Comando AT vía Telnet o su programa       39         10.7 USD SIM Control de balance vía Telnet.       40         10.8 Configuración de operador.       44         11. Red       46 | 1. Introducción                                                                                                    | 1                    |
|----------------------------------------------------------------------------------------------------|----------------------------------------------------------------------------------------------------|----------------------|
| 3. Lista de piezas       1         4. Dimensiones: 30x28x4 cm       3         5. Cuadro del dispositivo       3         6. Configuración de la página Web       4         7. Información del sistema       5         8. Dial Peer       6         8. 1 Estado       6         8.1 Estado       6         8.2 Ajustes       7         8.3 Datos de llamado a servidor (CDR)       11         9. Ruta       15         9.1 Ajustes de móvil a LAN       15         9.2 Servicio de devolución de llamada (50 grupos)       18         9.3 Ajuste de marcado rápido de Móvil a LAN       19         9.4 Ajustes de LAN a móvil       20         10. Móvil       22         10.1 Estado del móvil       22         10.2 Configuración de móvil       23         10.3 Mobile / Forward Setting (móvil / configuración de desvío):       27         10.4 Móvil / Agente SMS:       29         10.5 Enviar SMS masivos vía Microsoft Excel       31         10.6 Utilice el Comando AT vía Telnet o su programa       39         10.7 USSD SIM Control de balance vía Telnet       40         10.8 Configuración de operador       44         11. Red       46                   | 2. Descripción de la función                                                                                                    | 1                    |
| 4. Dimensiones: 30x28x4 cm       3         5. Cuadro del dispositivo       3         6. Configuración de la página Web       4         7. Información del sistema       5         8. Dial Peer       6         8. Dial Peer       6         8.1 Estado       6         8.2 Ajustes       7         8.3 Datos de llamado a servidor (CDR)       11         9. Ruta       15         9.1 Ajustes de móvil a LAN       15         9.2 Servicio de devolución de llamada (50 grupos)       18         9.3 Ajuste de marcado rápido de Móvil a LAN       19         9.4 Ajustes de Inóvil       20         10. Móvil       22         10.1 Estado del móvil       22         10.2 Configuración de móvil       23         10.3 Mobile / Forward Setting (móvil / configuración de desvío):       27         10.4 Móvil / Agente SMS:       29         10.5 Enviar SMS masivos vía Microsoft Excel       31         10.6 Utilice el Comando AT vía Telnet o su programa       39         10.7 USSD SIM Control de balance vía Telnet.       40         10.8 Configuración de SIM       42         10.9 Configuración de operador       44                                       | 3. Lista de piezas                                                                                                    | 1                    |
| 5. Cuadro del dispositivo       3         6. Configuración de la página Web       4         7. Información del sistema       5         8. Dial Peer       6         8.1 Estado       6         8.2 Ajustes       7         8.3 Datos de llamado a servidor (CDR)       11         9. Ruta       15         9.1 Ajustes de móvil a LAN       15         9.2 Servicio de devolución de llamada (50 grupos)       18         9.3 Ajuste de marcado rápido de Móvil a LAN       19         9.4 Ajustes de IAN a móvil       20         10. Móvil       22         10.1 Estado del móvil       23         10.3 Mobile / Forward Setting (móvil / configuración de desvío):       27         10.4 Móvil / Agente SMS:       29         10.5 Enviar SMS masivos vía Microsoft Excel       31         10.6 Utilice el Comando AT vía Telnet o su programa       39         10.7 USSD SIM Control de balance vía Telnet       40         10.8 Configuración de SIM       42         10.9 Configuración de operador       44                                                                                                    | 4. Dimensiones: 30x28x4 cm                                                                                                    | 3                    |
| 6. Configuración de la página Web       4         7. Información del sistema       5         8. Dial Peer       6         8.1 Estado       6         8.2 Ajustes       7         8.3 Datos de llamado a servidor (CDR)       11         9. Ruta       15         9.1 Ajustes de móvil a LAN       15         9.2 Servicio de devolución de llamada (50 grupos)       18         9.3 Ajuste de marcado rápido de Móvil a LAN       19         9.4 Ajustes de LAN a móvil       20         10. Móvil       22         10.1 Estado del móvil       23         10.2 Configuración de móvil       23         10.3 Mobile / Forward Setting (móvil / configuración de desvío):       27         10.4 Móvil / Agente SMS:       29         10.5 Enviar SMS masivos vía Microsoft Excel       31         10.6 Utilice el Comando AT vía Telnet o su programa       39         10.7 USSD SIM Control de balance vía Telnet.       40         10.8 Configuración de operador       44         11. Red       46                                                                                                    | 5. Cuadro del dispositivo                                                                                                    | 3                    |
| 7. Información del sistema       5         8. Dial Peer       6         8.1 Estado       6         8.2 Ajustes       7         8.3 Datos de llamado a servidor (CDR)       11         9. Ruta       15         9.1 Ajustes de móvil a LAN       15         9.2 Servicio de devolución de llamada (50 grupos)       18         9.3 Ajuste de marcado rápido de Móvil a LAN       19         9.4 Ajustes de LAN a móvil       20         10. Móvil       22         10.1 Estado del móvil       23         10.2 Configuración de móvil       23         10.3 Mobile / Forward Setting (móvil / configuración de desvío):       27         10.4 Móvil / Agente SMS:       29         10.5 Enviar SMS masivos vía Microsoft Excel       31         10.6 Utilice el Comando AT vía Telnet o su programa       39         10.7 USSD SIM Control de balance vía Telnet.       40         10.8 Configuración de SIM       42         10.9 Configuración de operador       44                                                                                                    | 6. Configuración de la página Web                                                                                                    | 4                    |
| 8. Dial Peer       6         8.1 Estado       6         8.2 Ajustes       7         8.3 Datos de llamado a servidor (CDR)       11         9. Ruta       15         9.1 Ajustes de móvil a LAN       15         9.2 Servicio de devolución de llamada (50 grupos)       18         9.3 Ajuste de marcado rápido de Móvil a LAN       19         9.4 Ajustes de LAN a móvil       20         10. Móvil       22         10.1 Estado del móvil       22         10.2 Configuración de móvil       23         10.3 Mobile / Forward Setting (móvil / configuración de desvío):       27         10.4 Móvil / Agente SMS:       29         10.5 Enviar SMS masivos vía Microsoft Excel       31         10.6 Utilice el Comando AT vía Telnet o su programa       39         10.7 USSD SIM Control de balance vía Telnet       40         10.8 Configuración de Orderador       44         11. Red       46                                                                                                    | 7. Información del sistema                                                                                                    | 5                    |
| 8.1 Estado       6         8.2 Ajustes       7         8.3 Datos de llamado a servidor (CDR)       11         9. Ruta       15         9.1 Ajustes de móvil a LAN       15         9.2 Servicio de devolución de llamada (50 grupos)       18         9.3 Ajuste de marcado rápido de Móvil a LAN       19         9.4 Ajustes de LAN a móvil       20         10. Móvil       20         10.1 Estado del móvil       22         10.2 Configuración de móvil       23         10.3 Mobile / Forward Setting (móvil / configuración de desvío):       27         10.4 Móvil / Agente SMS:       29         10.5 Enviar SMS masivos vía Microsoft Excel       31         10.6 Utilice el Comando AT vía Telnet o su programa       39         10.7 USSD SIM Control de balance vía Telnet       40         10.8 Configuración de SIM       42         10.9 Configuración de operador       44                                                                                                    | 8. Dial Peer                                                                                                    | 6                    |
| 9. Ruta       15         9.1 Ajustes de móvil a LAN       15         9.2 Servicio de devolución de llamada (50 grupos)       18         9.3 Ajuste de marcado rápido de Móvil a LAN       19         9.4 Ajustes de LAN a móvil       20         10. Móvil       20         10. Móvil       22         10.1 Estado del móvil       22         10.2 Configuración de móvil       23         10.3 Mobile / Forward Setting (móvil / configuración de desvío):       27         10.4 Móvil / Agente SMS:       29         10.5 Enviar SMS masivos vía Microsoft Excel       31         10.6 Utilice el Comando AT vía Telnet o su programa       39         10.7 USSD SIM Control de balance vía Telnet.       40         10.8 Configuración de SIM       42         10.9 Configuración de operador       44                                                                                                    | 8.1 Estado<br>8.2 Ajustes<br>8.3 Datos de llamado a servidor (CDR)                                                                                                    | 6<br>7<br>11         |
| 9.1 Ajustes de móvil a LAN159.2 Servicio de devolución de llamada (50 grupos)189.3 Ajuste de marcado rápido de Móvil a LAN199.4 Ajustes de LAN a móvil2010. Móvil2010. Móvil2210.1 Estado del móvil2210.2 Configuración de móvil2310.3 Mobile / Forward Setting (móvil / configuración de desvío):2710.4 Móvil / Agente SMS:2910.5 Enviar SMS masivos vía Microsoft Excel3110.6 Utilice el Comando AT vía Telnet o su programa3910.7 USSD SIM Control de balance vía Telnet.4010.8 Configuración de SIM4210.9 Configuración de operador44                                                                                                    | 9. Ruta                                                                                                    | 15                   |
| 10. Móvil2210.1 Estado del móvil2210.2 Configuración de móvil2310.3 Mobile / Forward Setting (móvil / configuración de desvío):2710.4 Móvil / Agente SMS:2910.5 Enviar SMS masivos vía Microsoft Excel3110.6 Utilice el Comando AT vía Telnet o su programa3910.7 USSD SIM Control de balance vía Telnet4010.8 Configuración de SIM4210.9 Configuración de operador4411. Red46                                                                                                    | 9.1 Ajustes de móvil a LAN<br>9.2 Servicio de devolución de llamada (50 grupos)<br>9.3 Ajuste de marcado rápido de Móvil a LAN<br>9.4 Ajustes de LAN a móvil                                                                                                    | 15<br>18<br>19<br>20 |
| 10.1 Estado del móvil2210.2 Configuración de móvil2310.3 Mobile / Forward Setting (móvil / configuración de desvío):2710.4 Móvil / Agente SMS:2910.5 Enviar SMS masivos vía Microsoft Excel3110.6 Utilice el Comando AT vía Telnet o su programa3910.7 USSD SIM Control de balance vía Telnet4010.8 Configuración de SIM4210.9 Configuración de operador4411. Red46                                                                                                    | 10. Móvil                                                                                                    |                      |
| 11. Red                                                                                                    | <ul> <li>10.1 Estado del móvil</li> <li>10.2 Configuración de móvil</li> <li>10.3 Mobile / Forward Setting (móvil / configuración de desvío):</li> <li>10.4 Móvil / Agente SMS:</li> <li>10.5 Enviar SMS masivos vía Microsoft Excel</li> <li>10.6 Utilice el Comando AT vía Telnet o su programa</li> <li>10.7 USSD SIM Control de balance vía Telnet</li> <li>10.8 Configuración de SIM</li> <li>10.9 Configuración de operador</li> </ul> |                      |
|                                                                                                    | 11. Red                                                                                                    |                      |

| 12. Ajuste de SIP                                                                          | 49 |
|--------------------------------------------------------------------------------------------|----|
| 12.1 Ajuste de Dominio de servicio                                                         | 49 |
| 12.3 Ajuste de puertos                                                                     | 51 |
| 12.3 Ajustes de Códec:                                                                     | 52 |
| 12.4 Ajuste de ID de Códec                                                                 | 53 |
| 12.5 Ajuste de DTMF                                                                        | 54 |
| 12.6 Función RPort:                                                                        | 55 |
| 12.7 Respuestas de SIP                                                                     | 56 |
| 12.7.1 486 (busy here [aquí ocupado]), 503 (service unavailable [servicio no disponible]): | 56 |
| 12 7 2 180 Activar/desactivar timbre:                                                      | 50 |
| 12 7 3 183(Session Progress)                                                               | 56 |
| 12.7.4 Datos de llamado a servidor (CDR).                                                  |    |
| 12.8 Otros ajustes                                                                         | 57 |
| 13. Ajuste de STUN                                                                         | 58 |
| 14. Actualización                                                                          | 59 |
| 15. Autoridad del sistema                                                                  | 62 |
| 16. Guardar cambios                                                                        | 63 |
| 17. Reiniciar                                                                              | 64 |
| 18. Especificaciones                                                                       | 65 |
| 18.1 Protocolos                                                                            | 65 |
| 18.2 TCP/IP                                                                                | 65 |
| 18.3 Códec                                                                                 | 65 |
| 18.4 Calidad de voz                                                                        | 65 |
| 18.5 GSM (MV-374/MV-378)                                                                   | 66 |
| 19. Pasos simples                                                                          | 67 |
| 20. Anexo: Configuración del MV-37x con Asterisk                                           | 68 |

## 1. Introducción

MV-374/MV-378 es una puerta de enlace VoIP GSM de 4/8 canales para terminación (VoIP a GSM ) y generación de llamadas (GSM a VoIP). Basado en SIP y compatible con Asterisk. Puede habilitar para hacer 4/8 llamadas simultáneas desde teléfonos IP a redes GSM y desde redes GSM a teléfono IP.

## 2. Descripción de la función

- 2.1 Conversión VoIP(SIP) 

  GSM.
- 2.2 configuración de 50 grupos de rutas LAN->MOBILE, configuración de 50 grupos de rutas MOBILE->LAN.
- 2.3 Respuesta de voz para configuración y estado (llamada entrante desde móvil).
- 2.4 Conexiones en serie para ahorrar en facturación.
- 2.5 Protocolo SIP estándar (RFC2543,RFC3261),

\*Se comunica con otra puerta de enlace o PC.

## 3. Lista de piezas

Compruebe que no haya ninguna pieza faltante. En caso de haberla, comuníquese con nuestros agentes :

- 3.1 「MV-374/MV-378」 cuerpo principal
- 3.2 Adaptador de alimentación CA-CC (110V CA 12V CC) o (220V CA 12V CC)
- 3.3 Cable de red
- 3.4 Antena: MV-374:1 pza / MV-378: 2 pzas

3.5 Accesorios de montaje en rack (compatible con rack de 19") - opcional

3.6 Manual del usuario

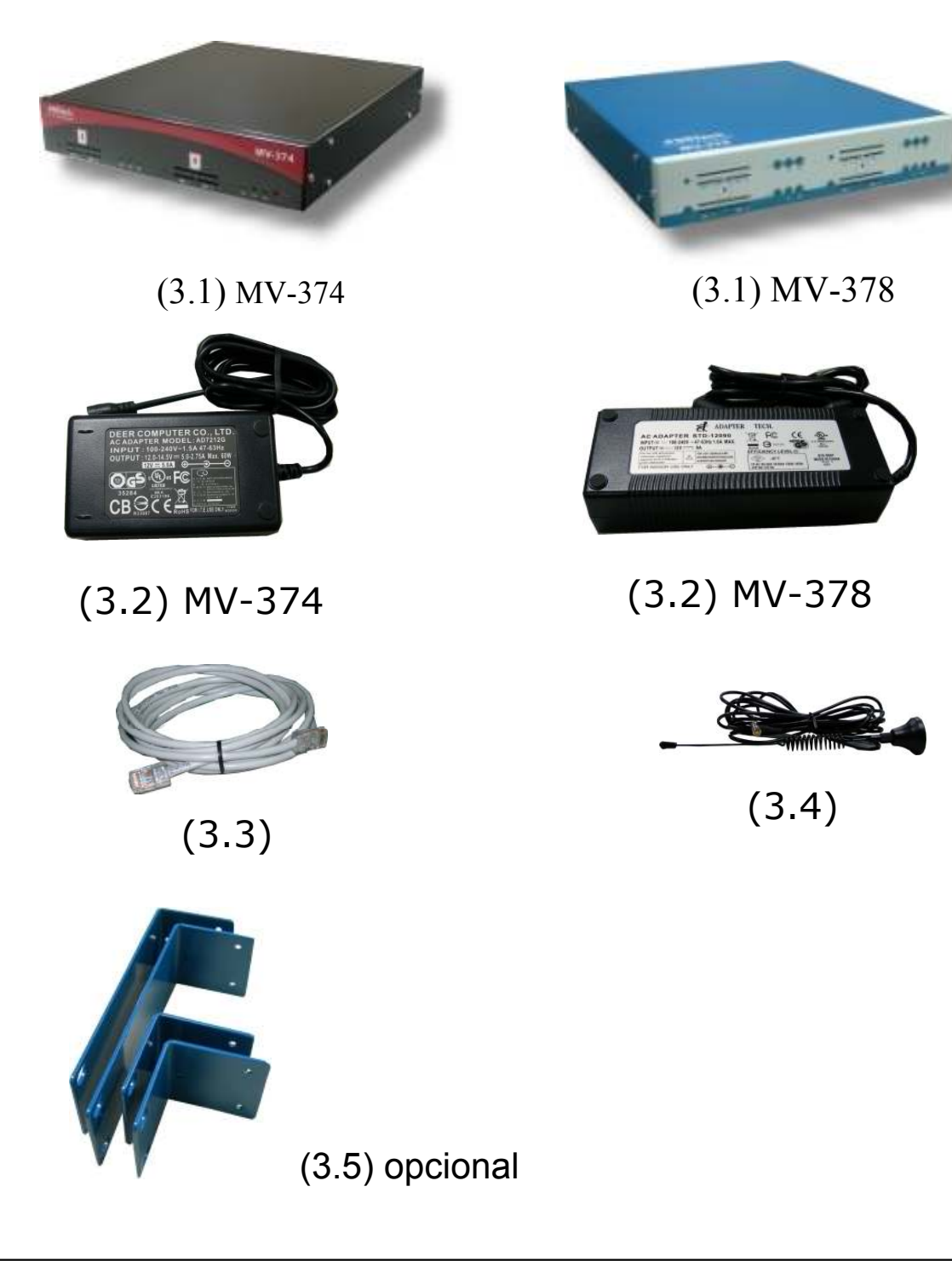

## 4. Dimensiones: 30x28x4 cm

## 5. Cuadro del dispositivo

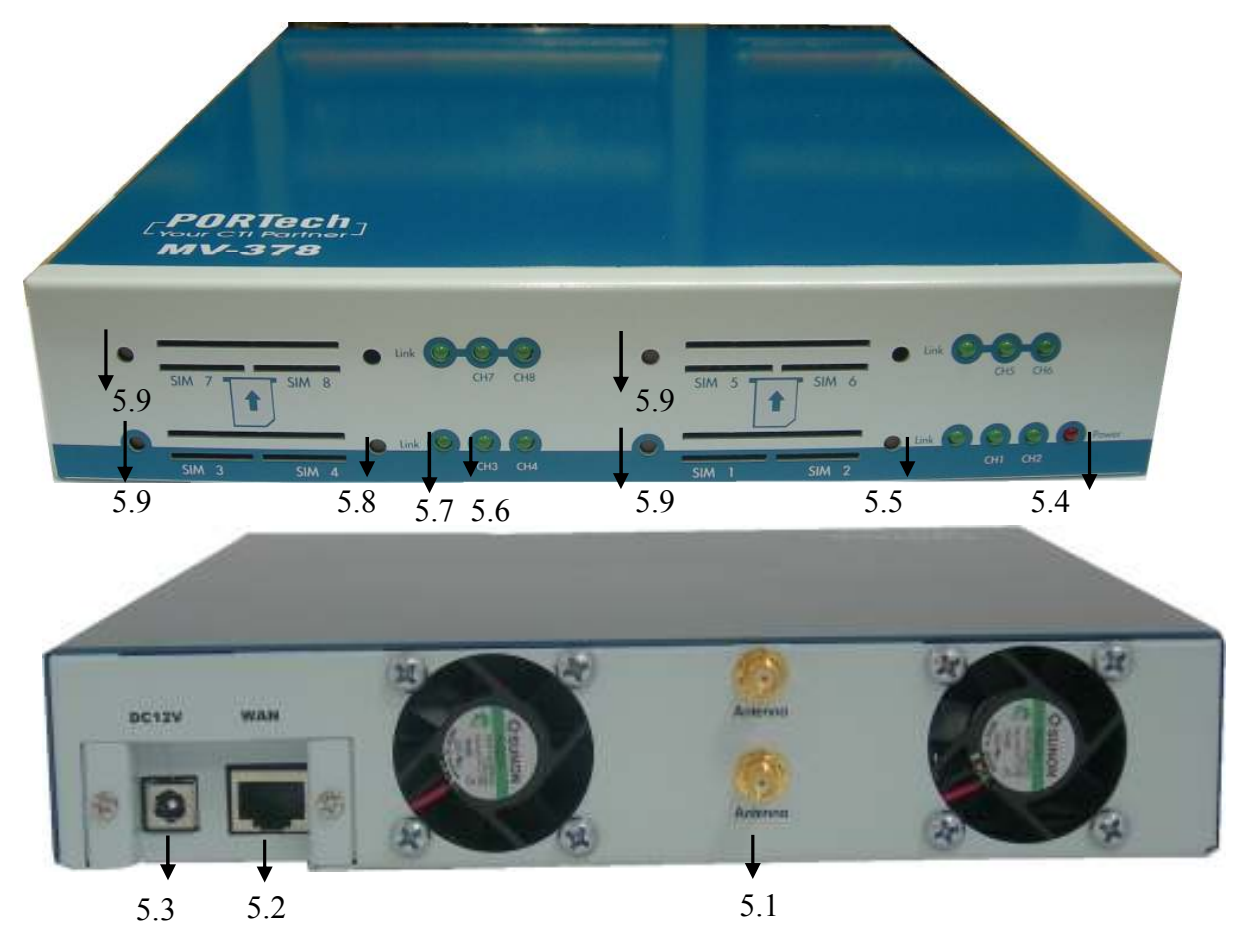

- 5.1 Antena: conector de antena.
- 5.2 WAN: conector de Internet RJ-45; socket estándar RJ-45; conectar a HUB.
- 5.3 CC 12V : entrada de alimentación.
- 5.4 PWR (Indicador de alimentación) : se enciende cuando la alimentación es normal.
- 5.5 Botón de reinicio de IP: Presione este botón por 10 segundos
- 5.6 CH3 : Luz indicadora de VoIP3

- 5.7 Indicador LINK : se enciende cuando la red está conectada.
- 5.8 Botón de reinicio: se reinician todos los canales
- 5.9 Reiniciar canal 1-2/canal 3-4/canal 5-6/canal 7-8 sin desconectar la alimentación

## 6. Configuración de la página Web

Una vez que se realiza la configuración de IP, el operador puede configurar el resto de los parámetros a través de la página Web. Explore la dirección de IP desde Internet Explorer (ej.: <u>http://192.168.0.100</u>). Aparece la siguiente página :

| Login VolP     |                                            |
|----------------|--------------------------------------------|
| Enter your use | rname and password to login<br>VolP server |
| Username       |                                            |
| Password       | · · · · · · · · · · · · · · · · · · ·      |
|                | Login Clear                                |

Ingrese el nombre de usuario y contraseña para autenticarse. (Nombre de usuario predeterminado=voip, contraseña=1234). Cuando el nombre de usuario y la contraseña son correctos aparece la siguiente página.

## 7. Información del sistema

- 7.1 Cuando inicia sesión en la página Web, puede ver la información actual del sistema, como versión de firmware, empresa, etc. en esta página.
- 7.2 Asimismo, puede ver las listas de funciones del lado izquierdo. Puede usar el mouse para hacer clic sobre la función que quiere configurar.

| Your CTI Partner | Mobile VoIP8 s10.10 |                                                    |  |  |  |
|------------------|---------------------|----------------------------------------------------|--|--|--|
| Dial Peer        | Madel Turner        | M/ 270-                                            |  |  |  |
| Route            | Module Description: | GSM-850/900/1800/1900MHz (SIM3x0)                  |  |  |  |
|                  | Firmware Version    | Eri Sep 24 13:15:52 2010                           |  |  |  |
| Iobile           | Codec Version:      | Fri Mar 20 17:13:45 2009.                          |  |  |  |
| vetwork          | Contact Address:    | 150, Shiang-Shung N.Road., Taichung, Taiwan, R.O.C |  |  |  |
|                  | Tel:                | 886-4-23058000                                     |  |  |  |
| IP Settings      | Fax:                | 886-4-23022596                                     |  |  |  |
| TUN Setting      | E-Mail:             | sales@portech.com.tw                               |  |  |  |
| pdate            | Web Site:           | http://www.portech.com.tw.                         |  |  |  |
| vstem Authority  |                     |                                                    |  |  |  |
| ave Change       |                     | © 2010 DODTach Communications Inc.                 |  |  |  |
| ) -h - + +       |                     | e 2010 E ORTECH COMMUNICATIONS INC.                |  |  |  |

## 8. Dial Peer

## 8.1 Estado

Puede ver el estado de Dial Peer aquí Toda la información se mostrará en esta página.

| PORTech<br>Your CTI Partner | Dial Peer Status |      |        |                 |  |  |  |  |  |
|-----------------------------|------------------|------|--------|-----------------|--|--|--|--|--|
| Dial Peer                   | Mobile           | Port | State  | Pernote Address |  |  |  |  |  |
| Status                      | 1                | 5064 | IDLE/1 | -               |  |  |  |  |  |
| Settings                    | 2                | 5066 | OFF/0  | 120             |  |  |  |  |  |
| Poute                       | 3                | 5068 | OFF/0  | 9 <b>7</b> .0   |  |  |  |  |  |
| Koute                       | 4                | 5070 | OFF/0  | 141             |  |  |  |  |  |
| Mobile                      | 5                | 5072 | OFF/0  | 120             |  |  |  |  |  |
| Natural                     | 6                | 5074 | OFF/0  | 123             |  |  |  |  |  |
| Network                     | 7                | 5076 | OFF/0  | ( <b>1</b> )    |  |  |  |  |  |
| SIP Settings                | 8                | 5078 | OFF/0  | 141             |  |  |  |  |  |
| STUN Setting                |                  |      |        |                 |  |  |  |  |  |
| Update                      |                  |      |        |                 |  |  |  |  |  |
| System Authority            |                  |      |        |                 |  |  |  |  |  |
| Save Change                 |                  |      |        |                 |  |  |  |  |  |
| Reboot                      |                  |      |        |                 |  |  |  |  |  |
| Rebuut                      |                  |      |        |                 |  |  |  |  |  |

Predeterminada: Canal 1: 5064 Canal 2: 5066 Canal 3: 5068 Canal 4:5070.....

Puede cambiar los puertos en los Ajustes de SIP/Ajustes de puertos Estados:

INIT/0: módulo GSM inicializando

IDLE/0: módulo GSM no registrado

IDLE/1: módulo GSM registrado

BUSY: puerto GSM ocupado

LISTEN: puerto GSM activado

OFF/0: módulo GSM fuera de servicio

Dirección remota:

La dirección IP que proviene del lado de LAN

## 8.2 Ajustes

| PORTech<br>Your CTI Partner | Dial Pe             | er Setting                                     |
|-----------------------------|---------------------|------------------------------------------------|
| Dial Peer                   |                     | Transfer SIP Message                           |
| Status                      | ⊖Yes ⊙No            | Replace contact to Dial Peer.                  |
| Settings                    | -                   | SIP Deeponee when all husy                     |
| Route                       | 600                 | Busy Everywhere (default)                      |
| Mobile                      | O 408               | Request Timeout                                |
| Network                     | 98.<br>             | Dial Peer                                      |
| SIP Settings                | Working Mode        | O OFF                                          |
| STUN Setting                | External <u>URL</u> | 192.168.0.156:5060 ( <u>Dial Peer</u> for XP ) |
| Update                      |                     | Submit Re                                      |
| System Authority            |                     |                                                |
| Save Change                 | IP correspond       | liente Tabla de configuración de Dial Peer     |
| Reboot                      |                     | ne pagina)                                     |
|                             | configurada         | en servidor SIP/Asterisk, configure la IP      |
|                             | del servidor l      | Dial Peer**                                    |

## 1. Transferir mensaje SIP

El contacto de reemplazo a dial peer: El predeterminado es OFF, que no enviará el mensaje SIP al puerto correspondiente vía Dial Peer. Si está en ON, todos los mensajes SIP se enviarán al puerto correspondiente vía Dial Peer.

2. Respuesta SIP cuando todos ocupados

Tanto 600 como 408 son mensajes SIP, donde el usuario puede seleccionar la respuesta correspondiente mientras los puertos están ocupados.

El predeterminado es 600

#### 8.2.1 Dial Peer

Lan a móvil \*,#: El software Dial peer buscará un canal disponible para marcar.

| Dial Peer    |     |            |            |                             |  |  |  |
|--------------|-----|------------|------------|-----------------------------|--|--|--|
| Working Mode | OFF | 💿 Internal | ◯ External |                             |  |  |  |
| External URL |     |            |            | ( <u>Dial Peer</u> for XP ) |  |  |  |

Modo de funcionamiento: OFF  $\rightarrow$  Para deshabilitar dial peer, MV-378 trabajará en un IP y 8 puertos

Internal  $\rightarrow$  Para activar dial peer, MV-378 trabajará en un IP y un Puerto.

Modo: las llamadas llegarán a dial peer y dial peer las enrutará a los canales inactivos.

Ej.: el servidor SIP envía la llamada al IP de MV-378: 5060

cuando el primer puerto está ocupado, MV-378 usa el segundo puerto para marcar, y así sucesivamente.

External  $\rightarrow$  MV-378/MV-374 son controlados por el programa externo de dial peer.

External URL  $\rightarrow$  Dirección IP del programa externo de dial peer y número de puerto.

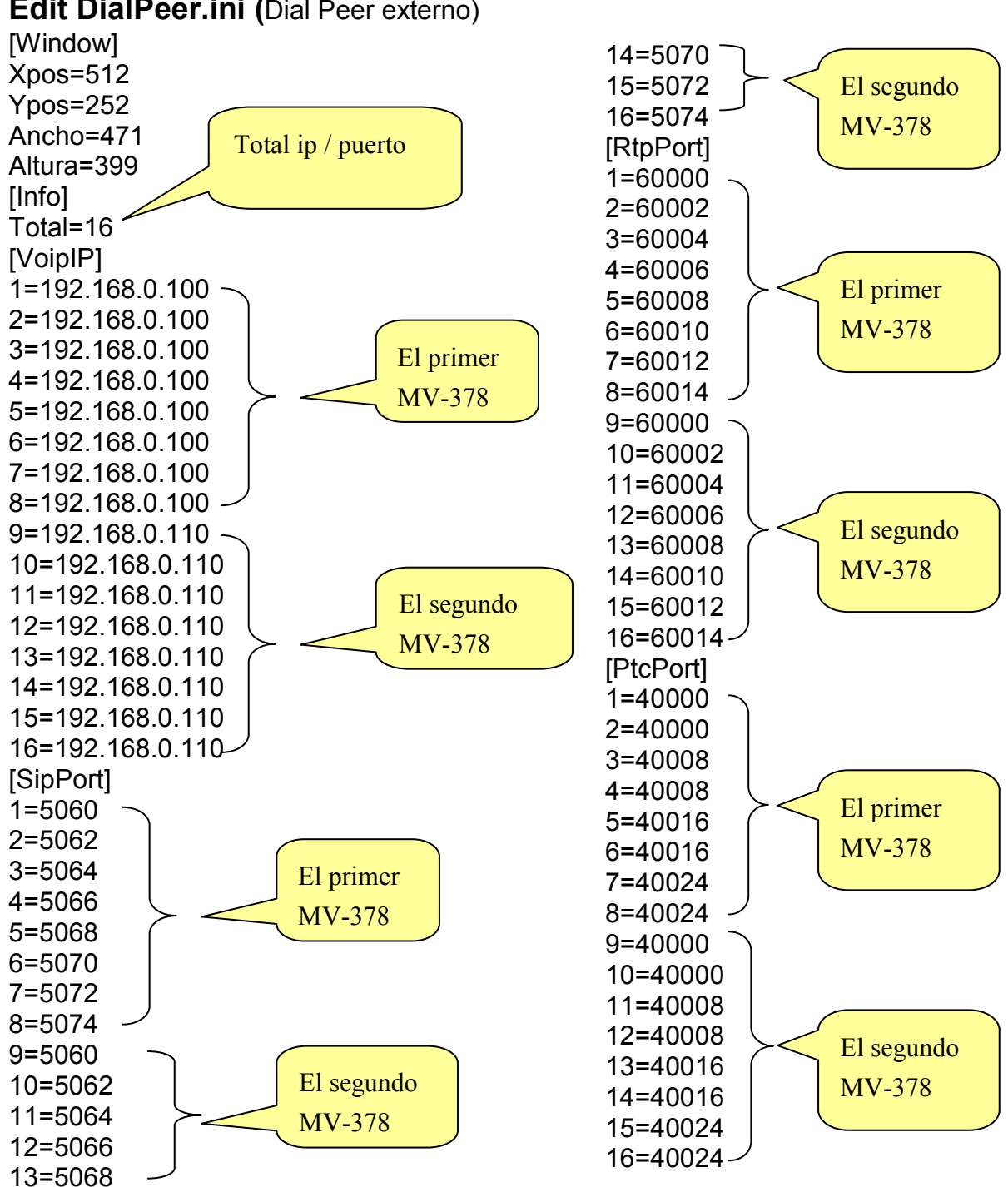

Edit DialPeer.ini (Dial Peer externo)

#### Registro externo de Dial Peer

Puede revisar el Estado aquí

| ile | Help          |       |    |        |                   |  |
|-----|---------------|-------|----|--------|-------------------|--|
| .og | (Status)Set   | Event |    |        |                   |  |
| СН  | MvIP          | port  | sq | state  | remote            |  |
| 1   | 192.168.0.111 | 5064  | 23 | IDLE/1 | 192.168.0.96:5060 |  |
| 2   | 192.168.0.111 | 5066  | 22 | IDLE/1 | 192.168.0.96:5060 |  |
| 3   | 192.168.0.111 | 5068  | 21 | IDLE/1 | 192.168.0.96:5060 |  |
| 4   | 192.168.0.111 | 5070  | 21 | IDLE/0 | 192.168.0.96:5060 |  |
| 5   | 192.168.0.111 | 5072  | 20 | IDLE/1 | 192.168.0.96:5060 |  |
| 6   | 192.168.0.111 | 5074  | 21 | IDLE/1 | 192.168.0.96:5060 |  |
| 7   | 192.168.0.111 | 5076  | 20 | IDLE/1 | 192.168.0.96:5060 |  |
| 8   | 192.168.0.111 | 5078  | 20 | IDLE/1 | 192.168.0.96:5060 |  |
|     |               |       |    |        |                   |  |
|     |               |       |    |        |                   |  |

- 1. CH: El número para el puerto GSM del MV-37X
- 2. MvIP: La dirección IP del MV-37X para la conexión a Dial Peer
- 3. Port: El puerto correspondiente para MV-37X
- 4. Sq: Calidad de señal para el puerto GSM del MV-37X:
- 5. Estado: El estado del puerto GSM

INIT/1: módulo GSM inicializando IDLE/0: módulo GSM no registrado IDLE/1: módulo GSM registrado BUSY: puerto GSM ocupado LISTEN: puerto GSM activado OFF/0: módulo GSM fuera de servicio

6. Remoto: La IP del remitente VoIP

### 8.3 Datos de llamado a servidor (CDR)

El MV puede ofrecer Registro de Detalle de Llamada (CDR) para administración de tráfico y facturación. El usuario debe descargar el software externo Dial Peer en la PC y puede monitorear el tráfico.

ID de datos: MV creará una ID de datos predeterminada

Servidor de datos: Complete la IP de la PC que ejecuta el software externo Dial Peer

| Dial Peer        | Porpopro on a   | port buey                     |                |           |
|------------------|-----------------|-------------------------------|----------------|-----------|
| Route            | @ 486           | Busy here                     |                |           |
| Mobile           | 0 503           | Service unavailable           |                |           |
| Network          | 0.000           |                               |                |           |
| SIP Settings     | SIP Response    | Si                            |                |           |
| Service Domain   | ON ○ OFF        | 180 Ringing ( Force to ON, if | 183 was OFF. ) |           |
| Port Settings    | O ON ⊙ OFF      | 183 Session Progress          |                |           |
| Codec Settings   |                 |                               |                |           |
| Codec ID Setting | Call data to se | erver                         |                |           |
| DTMF Setting     | (€) Yes () No   | Send Call Events to Data Ser  | /er            |           |
| RPort Setting    | Data ID         | Mv-000000                     | -X             |           |
| SIP Responses    | Data Server     | 192.168.0.156:5020            |                | (URL:Port |
| Other Settings   |                 |                               |                |           |
| STUN Setting     |                 | Submit                        |                |           |
| Update           |                 |                               |                |           |
| System Authority |                 |                               |                |           |
| Save Change      |                 |                               |                |           |
|                  | *               |                               |                |           |

### **Dial Peer externo**

#### Puede revisar el Estado de CDR aquí

| 🖣 Di | al Peer - (Apr | 19 2 | 011, 15:55:33)  |              |     |            |                     |      |      |       |        |
|------|----------------|------|-----------------|--------------|-----|------------|---------------------|------|------|-------|--------|
| File | <u>H</u> elp   |      |                 |              |     |            |                     |      |      |       |        |
| Log  | Status Set     | E    | vent            |              |     |            |                     |      |      |       |        |
| *    | id             | ch   | cimi            | lan          | dir | mobile     | tStart              | tAns | tEnd | state | remark |
| 1    | Mv-000000      | 7    | 466922102862561 |              | 1   |            |                     |      | 1 1  | Idle  |        |
| 2    | Mv-000000      | 5    | 466921405104218 |              |     |            |                     |      |      | Idle  |        |
| 3    | Mv-000000      | 4    | 466015800268726 |              |     |            |                     |      |      | ldle  |        |
| 4    | Mv-000000      | 6    | 466015800268724 |              |     |            |                     |      |      | Idle  |        |
| 5    | Mv-000000      | 8    | 466922102862549 |              |     |            |                     |      |      | ldle  |        |
| 6    | My-000000      | 2    | 466923301930022 |              |     |            |                     |      |      | Idle  |        |
| 7    | Mv-000000      | 3    | 466015400297468 |              |     |            |                     |      |      | Idle  |        |
| 8    | Mv-000000      | 1    | 466922202956645 | 192.168.0.96 | Þ   | 0980763178 | 2011/09/21 15:45:06 |      | +26  | ldle  |        |
| 9    |                |      |                 |              |     |            |                     |      |      |       |        |
| 10   |                |      |                 |              |     |            |                     |      |      |       |        |

- 1. ID: La ID de datos del MV
- 2. CH: El canal GSM del MV-37X
- 3. Cimi: El ID de tarjeta SIM
- 4. Lan: Muestra la IP de LAN saliente o entrante
- 5. Dir: La flecha muestra si la ruta es LAN a móvil o móvil a LAN
- 6. Mobile: El número saliente o entrante de móvil
- 7. tStart: Cuándo se inició la llamada (fecha y hora)
- 8. tANS: El segundo en que se contestó la llamada
- 9. tEND: El segundo en que finalizó la llamada (duración)

(tANS, tEND son los segundos exactos de conversación)

10. State: El estado del puerto GSM

### Los archivos CDR se almacenan en <u>C:\Archivos de programa\DialPeer</u>

El registro CDR se almacena en este archivo cdr" cada una hora, e incluye un detalle de todas las llamadas de puertos gsm.

Si no hay llamadas durante una hora, no se crea ningún registro.

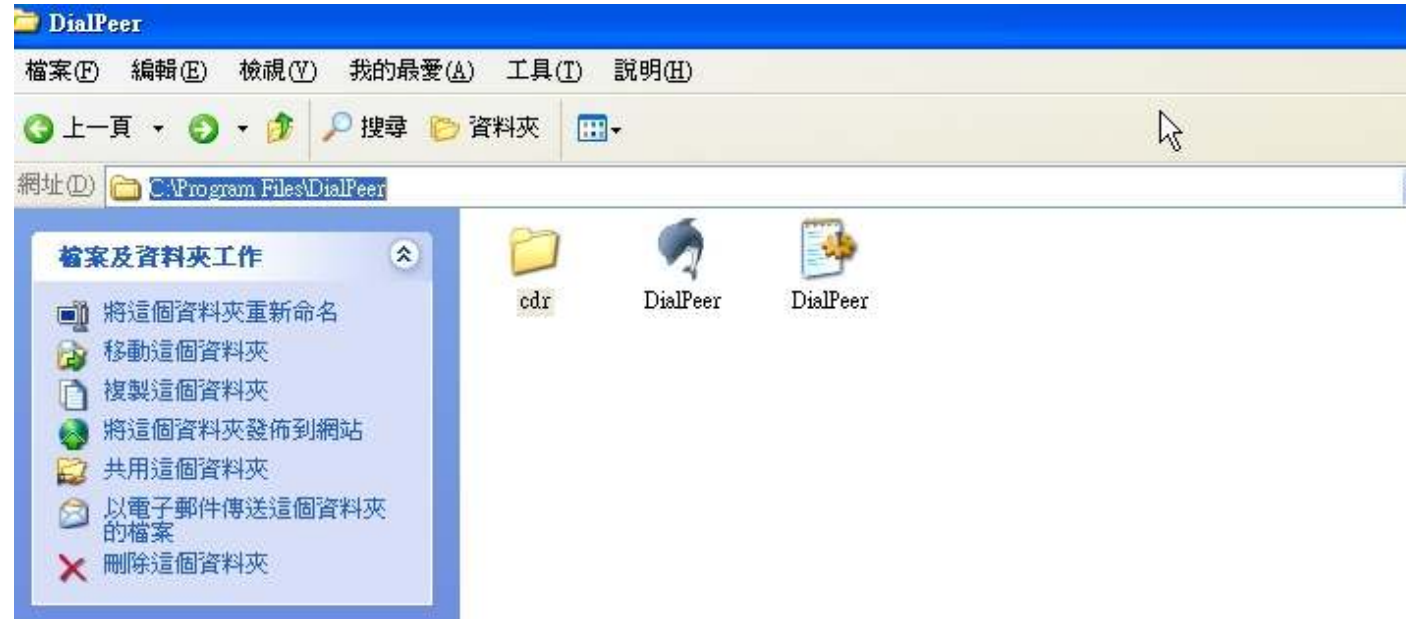

#### Archivo CDR

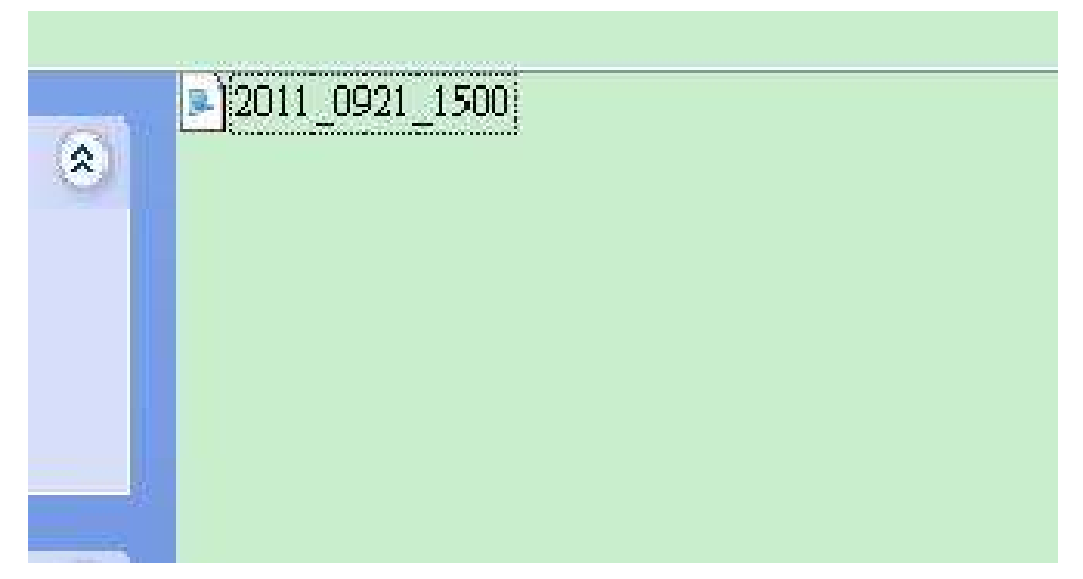

Ejemplo:

id=Mv-000000; ch=1; cimi=466922202956645; dir=L2N; iurl=192.168.0.96; omob=0980763178; tStart=4e7a0682(2011/09/21 15:45:06); tEnd=+26; state=LanEnd

- 1. Id=Mv-000000: La ID de datos del MV
- 2. Ch=1: El 1<sup>°</sup> canal para la ID de MV
- 3. Cimi=466922202956645 : La ID de tarjeta SIM para este puerto GSM
- 4. dir=L2M: La ruta es LAN a móvil (si es móvil a LAN, se muestra M2L)
- 5. iurl=192.168.0.96: La IP entrante
- 6. omb=0980763178: El número saliente
- 7. tStart=4e7a0682(2011/09/21 15:45:06): La duración de la llamada
- 8. tEnd=+26: La llamada finalizó en el segundo 26
- 9. state=LanEnd: La llamada se colgó del lado de LAN.

## 9. Ruta

Importante:

Los 50 grupos de la tabla de rutas pueden ser compartidos por dos canales (canal 1,2 / canal 3,4 / canal 5,6 / canal 7,8) . Para ver la configuración, consulte 9.2 Configuración de móvil Ej.: Móvil 1 utiliza la tabla de ruta para el elemento 0-24, Móvil 2 utiliza la tabla de ruta para el elemento 25-49

9.1 Ajustes de móvil a LAN

El operador puede asignar 50 grupos de reglas de enrutamiento para transferir la llamada entrante desde MÓVIL a LAN.

| PORTech<br>Your CTI Partner                                 | Mobile                                                                                                    | e To LAN        | Table        |               |        |
|-------------------------------------------------------------|----------------------------------------------------------------------------------------------------|-----------------|--------------|---------------|--------|
| Route<br>Mobile To Lan Settings<br>Mobile To Lan Speed Dial | Mobile 1, 2 Nobile 1, 2 Nobile |                 |              |               |        |
| Lan To Mobile Settings                                      | ltem                                                                                                    | CID             |              | URL           | Select |
| Dial Peer Status                                            | 0                                                                                                    |                 |              |               |        |
| Mobile                                                      | 1                                                                                                    |                 |              |               |        |
| Network                                                     | 3                                                                                                    |                 |              |               |        |
| SIP Settings                                                | 4                                                                                                    |                 |              |               |        |
| STUN Setting                                                | 5                                                                                                    |                 |              |               |        |
| Update                                                      | 6                                                                                                    |                 |              |               |        |
| System Authority                                            | 7                                                                                                    |                 |              |               |        |
| Save Change                                                 | 8                                                                                                    |                 |              |               |        |
| Reboot                                                      | 9                                                                                                    |                 |              |               |        |
|                                                             | Delete Sel                                                                                                    | ected Delete Al | I reset      |               |        |
|                                                             | Add New                                                                                                    |                 |              |               |        |
|                                                             | Position:                                                                                                    |                 | (0~49)       |               |        |
|                                                             | CID:                                                                                                    |                 | Ex:0911111   | 111, 0911*, * |        |
|                                                             | URL:                                                                                                    |                 | Ex:192.168.0 | 0.1, *:2St    |        |
|                                                             | Add reset                                                                                                    |                 |              |               |        |

El MV-374/MV-378 transferirá la URL de acuerdo a la ID de móvil del emisor.

\*CID:

- (1) Puede ingresar el número entero, por ej.: 091111111
- (2) Solo parte del número (prefijo) por ej.: 0911\* significa que cualquier número que comience con 0911 será aceptado
- (3) \* significa que todos los números serán aceptados
- (4) N se refiere a las llamadas sin el CID

Tenga en cuenta las prioridades de las reglas. El elemento que tiene más dígitos tendrá más prioridad. Si los dígitos son los mismos, el primero obtiene la prioridad más alta.

\*URL : La dirección de IP a transferir esta llamada

- (1) Puede ingresar la dirección de IP completa, por ej.: 192.168.0.101 o extensión proxy o número telefónico.
- (2) Si este campo está en blanco o solo muestra 'N', significa que se rechaza la transferencia.
- (3) Si se ingresa '\*' se refiere a marcado en 2 etapas. La llamada será contestada y solicita tono de marcado nuevamente para recibir la dirección de IP/extensión SIP o cualquier número telefónico como el destino. El emisor puede ingresar la IP tal como 192\*168\*0\*101#.

\*Si el dispositivo ha registrado servidor proxy/Asterisk, puede ingresar cualquier número telefónico de destino. Tenga en cuenta que el servidor proxy/Asterisk necesita configurar el número telefónico de la ruta de destino.

Ejemplo:

(1) Móvil a Lan: 0932\*,0911123456

MV-374/MV-378 tiene registrado el servidor proxy/Asterisk El servidor proxy/Asterisk tiene la ruta "09" Cuando el número de prefijo del emisor es 0932, MV-374/MV-378

se conectará con 0911123456 automáticamente

## (2) Móvil a Lan: \*,\*

Cualquier emisor llama al sim del MV-374/MV-378, y el MV-374/MV-378 requiere tono de marcado. El emisor puede ingresar la IP o extensión de SIP o número de teléfono.

\*la extensión de SIP o número de teléfono necesitan registrar el servidor proxy SIP o Asterisk.

\*El número telefónico, servidor proxy SIP o Asterisk deben configurar la ruta de este número telefónico.

## 9.2 Servicio de devolución de llamada (50 grupos)

| PORTech<br>Your CTI Partner | Mobile                                                                                            | To LAN Ta       | able                                                                  |        |
|-----------------------------|---------------------------------------------------------------------------------------------------|-----------------|-----------------------------------------------------------------------|--------|
| Route                       | Page: 1 💌                                                                                         |                 |                                                                       |        |
| Mobile To Lan Settings      | ltem                                                                                              | CID             | URL                                                                   | Select |
| Mobile To Lan Speed Dial    | 0                                                                                                 | 0933579613      | #                                                                     |        |
| Lan To Mobile Settings      | 1                                                                                                 | +886933579613   | #                                                                     |        |
| Mobile                      | 2                                                                                                 |                 |                                                                       |        |
| Network                     | 3                                                                                                 |                 |                                                                       |        |
| SIP Settings                | 4                                                                                                 |                 |                                                                       |        |
| NAT Transform               | 5                                                                                                 |                 |                                                                       |        |
|                             | 6                                                                                                 |                 |                                                                       |        |
| Occupation institutions     | 7                                                                                                 |                 |                                                                       |        |
| System Authority            | 8                                                                                                 |                 |                                                                       |        |
| Save Change                 | 9                                                                                                 |                 |                                                                       |        |
| Reboot                      | Delete Select         Add New         Position:         CID:         URL:         Add         Add | Cted Delete All | reset<br>(0~49)<br>Ex:0911111111, 0911*, *<br>] Ex:192.168.0.1, *:2St | 6      |

Puede configurar el servicio de devolución de llamada siguiendo estos pasos:

(1) CID : configura el número telefónico aquí (hasta 50 grupos)

(2) URL: # (# es el comando de devolución de llamada) Aplicación:

- a.Llamada a MV-374/MV-378
- b.MV-374/MV-378 detecta si el número telefónico está en la lista de devolución de llamada o no
- c. Si está, el MV-374/MV-378 rechaza la llamada y regresa la llamada
- d.Usted recibe la llamada del MV-374/MV-378, y el tono de marcado

9.3 Ajuste de marcado rápido de Móvil a LAN

Cuando configura marcado rápido de Móvil a LAN y Móvil a LAN al mismo tiempo, MV-374/MV-378 prioriza el marcado rápido de Móvil a LAN.

| PORTech<br>Your CTI Partner | Mobi        | le To I  | LAN Sp     | eed Dia | al |        |
|-----------------------------|-------------|----------|------------|---------|----|--------|
|                             | Mobile 1, 2 | 2 🕶      |            |         |    |        |
| Route                       |             |          |            |         |    |        |
| Mobile To Lan Settings      | ltem        | Name     |            | URL     |    | Select |
| Mobile To Lan Speed Dial    | U           |          |            |         |    |        |
| Lan To Mobile Settings      | 1           |          |            |         |    |        |
| Mobile                      | 2           |          |            |         |    |        |
| Network                     | 3           |          |            |         |    |        |
| SIP Settings                | 4           |          |            |         |    |        |
|                             | 6           |          |            |         |    |        |
|                             | 7           |          |            |         |    |        |
|                             | 8           |          |            |         |    |        |
| System Authority            | 9           |          |            |         |    |        |
| Save Change                 |             |          |            |         |    |        |
| Repoot                      | Delete :    | Selected | Delete All | Reset   |    |        |
|                             |             |          |            |         |    |        |
|                             |             |          |            |         |    |        |
|                             | Add New F   | hone     |            |         |    |        |
|                             | Position:   |          | 0~9)       |         |    |        |
|                             | Name:       |          |            |         |    |        |
|                             | URL:        |          |            |         |    |        |
|                             |             |          |            |         |    |        |
|                             | Add Re      | set      |            |         |    |        |
|                             |             |          |            |         |    |        |

\*La llamada será contestada y se indicará tono de marcado nuevamente. Cuando el emisor ingresa el "Num", el sistema conecta la "URL" como destino.

Ej.: Num: 0 Nombre: URL prueba: 192.168.0.107 Cuando el emisor escucha el tono de marcado e ingresa 0 el sistema conecta 192.168.0.107

## 9.4 Ajustes de LAN a móvil

El operador puede asignar 50 grupos de reglas de enrutamiento para transferir la llamada entrante desde LAN a MÓVIL.

| Your CTI Partner                      | LAN To        | Mobile T      | able                                                                                                    |                                                       |
|---------------------------------------|---------------|---------------|----------------------------------------------------------------------------------------------------|-------------------------------------------------------|
| Distance                              | Mobile 1, 2 💌 |               |                                                                                                    |                                                       |
| Dial Peer                             | Page: 1 💌     |               |                                                                                                    |                                                       |
| Route                                 |               |               |                                                                                                    |                                                       |
| Mobile To Lan Settings                | ltem          | ÜRL           | Call Num                                                                                                    | Select                                                |
| Mobile To Lan Speed Dial              | 0             | *             | #                                                                                                    |                                                       |
| Lan to mobile Settings                | 1             |               |                                                                                                    |                                                       |
| Mobile                                | 2             |               |                                                                                                    |                                                       |
| Network                               | 3             |               |                                                                                                    |                                                       |
| SIP Settings                          | 4             |               |                                                                                                    |                                                       |
| , , , , , , , , , , , , , , , , , , , | 5             |               |                                                                                                    |                                                       |
| Undate                                | 6             |               |                                                                                                    |                                                       |
| Opdate .                              | /             |               |                                                                                                    |                                                       |
| System Autnority                      | 8             |               |                                                                                                    |                                                       |
| Save Change                           | 9             |               |                                                                                                    |                                                       |
| Reboot                                | Delete Select | ed Delete All | Reset                                                                                                    |                                                       |
|                                       | Position:     |               | (0~49)                                                                                                    |                                                       |
|                                       | URL:          |               | Ex: 192.168.0.1, 192.168                                                                                                    | 8.0.*                                                 |
|                                       | Call Num:     |               | 1. e.g. 091111111 (may er<br>2. *: 2-stage dialing<br>3. #: one-stage dialing<br>4. #d?a?: for example #d1<br>destination number is 123<br>new destination number is | nter the whole nur<br>23a456<br>111111<br>3 456111111 |
|                                       | Add Reset     |               |                                                                                                    |                                                       |

El MV-374/MV-378 transferirá al número de móvil de acuerdo a la URL entrante

\*URL : la dirección IP de la llamada entrante.

Puede ingresar la dirección de IP completa, por ej.: 192.168.0.101 o extensión proxy. Si se ingresa solo un '\*', significa que no hay restricción para la dirección de IP entrante.

#### \*Call Num:

- 1. Puede ingresar el número entero, por ej.: 091111111
- 2. Si se ingresa \*" se refiere a marcado en 2 etapas. La llamada será contestada y se indicará tono de marcado nuevamente para recibir el número llamado como el destino, por ej.: 091111111 o 091111111#
- 3. # para marcado en una etapa
- 4. # ['d'n]['a'ppp] para marcado en una etapa
  - [...] es opcional

'd'n significa eliminar las n al comienzo de los códigos,

'a'ppp se refiere a agregar 'ppp' al comienzo.

Por ejemplo #d123a456 se refiere a marcado en una etapa.

eliminar el primer 123 de su número de destino,

luego agregar 456 al comienzo como el nuevo número de destino.

#### Ejemplo:

LAN para móvil: \*, #

- (1)MV-374/MV-378 y la línea Lan necesitan registrar servidor proxy o Asterisk.
- (2)Servidor proxy/asterisk establecen la ruta del prefijo del número de destino
- (3)Cuando marca cualquier número de destino desde un teléfono Lan, MV-374/MV-378 conectará esta llamada automáticamente.

#### Ejemplo de la aplicación:

Cuando llama al canal 1 del número GSM del MV-374/MV-378, proporcionará un tono de marcado e ingresará un número de destino.

Luego el canal 2 del MV-374/MV-378 marcará este número y se conectará.

Canal 1 MV-374/MV-378: tabla de rutas de móvil a lan \*,\*

Canal 2 MV-374/MV-378: tabla de rutas de lan a móvil \*,#

Además, los dos canales del MV-374/MV-378 necesitan registrar servidor proxy o Asterisk.

Y el servidor proxy/asterisk establecen la ruta que el prefijo del número de destino marca desde el canal 2 del MV-374/MV-378.

## 10. Móvil

#### 10.1 Estado del móvil

| PORTech<br>Your CTI Partner | Mobile Status       |                             |  |  |  |
|-----------------------------|---------------------|-----------------------------|--|--|--|
|                             | 2009-04-27 17:02    |                             |  |  |  |
| Route                       | Mobile 1 💌          |                             |  |  |  |
| Mobile                      |                     |                             |  |  |  |
| Status                      | Operator:           | 46692: Chunghwa Telecom LDM |  |  |  |
| Settings<br>Ewd Settings    | SIM Card ID:        | 466922702590853             |  |  |  |
| SMS Agent                   | Signal Quality:     | 27                          |  |  |  |
| Network                     | Registration State: | 0, 1                        |  |  |  |
| SIP Settings                | GSM S/N:            | IMEI: 35815600920754-7      |  |  |  |
| STUN Setting                |                     |                             |  |  |  |
| Update                      | Motion State:       | Standby                     |  |  |  |
| System Authority            | Incoming URL:       |                             |  |  |  |
| Save Change                 | Incoming Name:      |                             |  |  |  |
| Reboot                      | Outgoing IP:        |                             |  |  |  |
|                             | Incoming Mob:       |                             |  |  |  |
|                             | Outgoing Mob:       |                             |  |  |  |

(1)Seleccione móvil 1, 2, 3 o 4 (MV-378: móvil 1,2,3,4,5,6,7,8)

- (2)Registro en la red: el operador de telecomunicaciones, que es la tarjeta SIM que se registra.
- (3)SIM Card ID: ID tarjeta SIM. (4)Signal Quality: calidad de señal.
- (5)GSM S/N: Número IMEI
- (6)Motion State (estado de movimiento) El estado de la tarjeta SIM
- (7)Incoming IP (IP entrante): La dirección de IP de la última llamada entrante desde LAN.
- (8)Incoming IP Name (nombre de IP entrante) el nombre del servidor proxy
- (9)Outgoing IP (IP saliente): La dirección de IP de la última llamada saliente a LAN.
- (10)Incoming Mob (móvil entrante): La ID del emisor de la última llamada entrante desde MÓVIL.
- (11)Outgoing Mob (móvil saliente) El número llamado de la última llamada saliente a MÓVIL.

## 10.2 Configuración de móvil

| [Your CTI Partner]        | Mobile 1, 2                                                            | Setting                                                                                                    | Only change "mobile" into<br>"on" or "off", just click<br>"submit", no need to click |                  |  |
|---------------------------|------------------------------------------------------------------------|----------------------------------------------------------------------------------------------------|--------------------------------------------------------------------------------------|------------------|--|
| Dial Peer                 |                                                                        |                                                                                                    | Save change +                                                                        | Ū                |  |
| Route                     |                                                                        |                                                                                                    | 7 /                                                                                  |                  |  |
| Mobile                    | (1) <sup>↓</sup> VolP Tx Gain:<br>(3) <sub>↓</sub> LAN Dialtone Vol:   | 9 (0~12)<br>9 (0~2                                                                                                    | rolP Rx Gain:                                                                        | 11 (0~15)(2)+    |  |
| Status                    |                                                                        |                                                                                                    |                                                                                      |                  |  |
| Settings                  | Mobile 1 O                                                             | N OFF                                                                                                    |                                                                                      |                  |  |
| Fwd Settings              | (4) Routing Range                                                      | 0 ~ 49 (0~49                                                                                                    | )                                                                                    |                  |  |
| SMS Agent                 | (5)+ CODEC Ty Gain                                                     | 6 (0.7)                                                                                                    | CODEC By Gain                                                                        | 6 (0 T) (6)+     |  |
| Operator Setting          |                                                                        |                                                                                                    | CODEC FX Gain.                                                                       | 0 (0~7) (0)      |  |
| Natural                   | () SIP From:                                                           | Tel/User (Standard)                                                                                                    | Answer delay                                                                         | 0 (0~15) (8)↓    |  |
| Network                   | CLID Presentation                                                      | OOFF ⊙ON                                                                                                    | Restart dial fails                                                                   | 1 (0~15) (10)+   |  |
| SIP Settings              | (11)€ Mobile PIN Code:                                                 | On 🗌 Code:                                                                                                    | Confirmed:                                                                           |                  |  |
| STUN Setting              | (12)+'Dial Prefix                                                      |                                                                                                    | LAN Answer Mode                                                                      | Answered v (13)+ |  |
| Update                    | (14)e <sup>J</sup> Init AT Cmd                                         |                                                                                                    |                                                                                      |                  |  |
| System Authority          | (15) Band Type:                                                        | Default                                                                                                    | ~                                                                                    |                  |  |
| Save Change               |                                                                        | (Lesson and a second second se | - 19                                                                                 |                  |  |
| Pahaat                    | (16) Mobile 2 00                                                       | N OFF                                                                                                    |                                                                                      |                  |  |
| Reboot                    | Dardian Danas                                                          | A 40                                                                                                    | 1                                                                                    |                  |  |
| LAN+ Vol                  | Mobile 1: $\psi$<br>(6)Rx $\psi$<br>(5) Tx $\psi$<br>Mobile 2: $\psi$  | dec <sub>e</sub><br>DTMF <sub>t</sub>                                                                                                    | GSM≁                                                                                 | <b>→</b>         |  |
| (1)VoIP Ty<br>(2) VoIP Ry | $\frac{c}{c} \operatorname{Gain}^{e^{i}} \xrightarrow{Rx^{e^{i}}} Coo$ | dec+                                                                                                    | GSM₂ ◀                                                                               | <b></b>          |  |

- (1) VoIP Tx Gain (ganancia VoIP Tx) para ajustar el volumen del lado de LAN.
- (2) VoIP Rx Gain (ganancia VoIP Rx) para ajustar el volumen del lado

del móvil.

- (3)LAN Dial tone Gain (ganancia de tono de marcado LAN): El receptor DTMF no funciona bien, puede reducir la ganancia.
- (4)Routing Range (Rango de enrutamiento): Los 50 grupos de la tabla de rutas pueden ser compartidos por dos canales (canal 1,2 / canal 3,4 / canal 5,6 / canal 7,8)
  - <u>Ej.:</u> Móvil 1 utiliza la tabla de ruta para el elemento 0-24, Móvil 2 utiliza la tabla de ruta para el elemento 25-49
- (5)CODEC Tx Gain (ganancia CODEC Tx): ver arriba
- (6)CODEC Rx Gain: ver arriba
- (7) SIP From (SIP desde): transferencia ID de emisor
  - Tel/User (Standard) (tel/usuario [estándar]): Si necesita registrarse en Asterisk y servidor proxy, elija esta opción. Y para transferir la ID de emisor a LAN, consulte 21. Cómo configurar Asterisk para recibir la ID del emisor desde MV-374/MV-378 (pág. 42)

MV-374/MV-378 enviará el mensaje como sigue en el Paquete.

From: "caller number" <sip:3001@192.168.0.228>;tag=51088abb

User/User (Standard) (usuario/usuario [estándar]): Si necesita registrarse en Asterisk y servidor proxy, elija esta opción.
 MV-374/MV-378 enviará el mensaje como sigue en el Paquete.
 From: " 3001" <sip:3001@192.168.0.228>;tag=51088abb

• Tel/Tel :

MV-374/MV-378 enviará el mensaje como sigue en el Paquete. From: "caller number" <sip: caller number @192.168.0.228>;tag=6ac93f7c %Tenga en cuenta que: Si elije esta opción, no se registre en Asterisk y en el servidor proxy. Solo complete la IP del servidor proxy y elija Active: on (o el campo queda vacío) en configuración de sip/dominio de servicio.

• User/Tel (usuario/tel)

MV-374/MV-378 enviará el mensaje como sigue en el Paquete.

From: "Username" <sip: caller number @192.168.0.228>;tag=7f130947

- Si elije esta opción, no se registre en Asterisk y en el servidor proxy. Solo complete la IP del servidor proxy, el nombre de usuario y elija Active: on (o el campo queda vacío) en configuración de sip/dominio de servicio.
- (8)Answer Delay (demora de respuesta) Demora en la llamada entrante cuando llama.
- (9)Presentation CLID: (CLID de presentación) Si debe bloquear la ID del emisor para terminación de llamada, elija Suppression (supresión)
- (10)Restart Dial Fail (reiniciar marcado falla): En esta función, el usuario puede inicializar y registrar el módulo cuando la marcación del módulo GSM falla un par de veces. Cuando el módulo GSM es disfuncional, puede evitar el cierre del dispositivo con anticipación.
- (11)Mobile PIN Code (código PIN móvil): Si necesita desbloquear el código de pin vía el MV-374/MV-378, puede hacer clic en "On" e ingresar el código de pin.
- (12)Dial Prefix (prefijo de marcación): El número de prefijo de las llamadas salientes. En Lan a Móvil, MV-374/MV-378 agrega automáticamente el "Prefijo de marcación" para el móvil saliente.
- (13)LAN Answer Mode (modo de respuesta LAN):

Answered (contestado): cuando el móvil contesta y conecta la llamada

Alerted (alerta): cuando el móvil está enviando tono de devolución de

llamada y luego conecta la llamada

Income (entrante): cuando LAN marca y luego conecta

- (14)Init AT Cmd: El usuario puede completar con el comando AT para el módulo GSM
- (15)Band Type (tipo de banda): Puede configurar manualmente de acuerdo a su frecuencia GSM del portador.
- (16)ON/Off: Si usa este canal, haga clic en On. De lo contrario haga clic en off.

10.3 Mobile / Forward Setting (móvil / configuración de desvío): Cuando la primera ruta está ocupada, SIP puede transferir la Ilamada a otra ruta libre Cuando el dispositivo está ocupado, la Ilamada puede transferirse a otro dispositivo (equipos externos).

| Your CTI Partner                              | Forward Setting  |            |                    |   |  |  |  |
|-----------------------------------------------|------------------|------------|--------------------|---|--|--|--|
|                                               | Mobile 1, 2 💌    |            |                    |   |  |  |  |
| Dial Peer                                     |                  |            |                    |   |  |  |  |
| Route                                         | Forward Enable   |            |                    |   |  |  |  |
| Mobile                                        |                  | Namo       | IIRI •Port         | - |  |  |  |
| Status                                        | Fwd to Mobile1:  | Name       | 192.168.0.100:5060 |   |  |  |  |
| Fwd Settings                                  | Fwd to Mobile2:  |            | 192.168.0.100:5062 |   |  |  |  |
| SIMS Agent<br>SIM Setting<br>Operator Setting | Fwd to External: |            | 192.168.0.100.5064 |   |  |  |  |
| Network                                       | subm             | nit cancel |                    |   |  |  |  |
|                                               |                  |            |                    |   |  |  |  |
| STUN Setting                                  |                  |            |                    |   |  |  |  |
| Update                                        |                  |            |                    |   |  |  |  |
| System Authority                              |                  |            |                    |   |  |  |  |
| Save Change                                   |                  |            |                    |   |  |  |  |
| Reboot                                        |                  |            |                    |   |  |  |  |

\* "Forward Enable" (habilitar desvío) no se aplica en el valor predeterminado.

Marque "Forward enable" para aplicar esta función.

Tome el SJ Phone por ejemplo: Perfiles -> Editar -> Avanzado -> Aceptar redirección de respuestas (Active la función "Forward Enable", para que el SJ Phone pueda designar un puerto que esté libre para usar).

| Advanced                                                           | Initialization<br>DTMF              | SIP Proxy            |
|--------------------------------------------------------------------|-------------------------------------|----------------------|
| ✓ Accept redirection                                               | on replies                          |                      |
| Use short <u>h</u> eader                                           | 2 K                                 |                      |
| ✓ Expose software                                                  | version                             |                      |
| <u>U</u> se obsolete tra                                           | nsfer mechanism (BYE)               | 'Also)               |
| <ul> <li><u>Restrict caller id</u><br/>different vendor</li> </ul> | entity (support varies fo<br>s)     | or proxies from      |
| <ul> <li>Use "standard" s<br/>taken from SIP p</li> </ul>          | tatus messages (otherwi<br>packets) | ise messages will be |
| <u>/</u> oice mail number                                          | or address: 🗍                       |                      |
| 7 D                                                                | haracters from phone n              | umbers               |
| <ul> <li>Remove lancy c</li> </ul>                                 |                                     |                      |

#### Explicación de la imagen:

| Fwd to Mobile1:  | 192.168.0.100:5060 |
|------------------|--------------------|
| Ewd to Mobile2   |                    |
|                  | 192.168.0.100:5062 |
| Fwd to External: | 192.168.0.100:5064 |
|                  |                    |
|                  | -                  |

Fwd to Mobile1:192.168.0.100: 5060, significa que cuando el puerto 5062 está ocupado, el SJ Phone puede transferir la llamada al puerto 5060 (192.168.0.100).

Fwd to Mobile2:192.168.0.100: 5062, significa que cuando el puerto 5060 está ocupado, el SJ Phone puede transferir la llamada al puerto 5062 (192.168.0.100).

 Si el puerto 5060 y el 5062 están ocupados al mismo tiempo, puede configurar "Fwd to External" (desviar a externo) para transferir la llamada a otro dispositivo designado. 10.4 Móvil / Agente SMS:

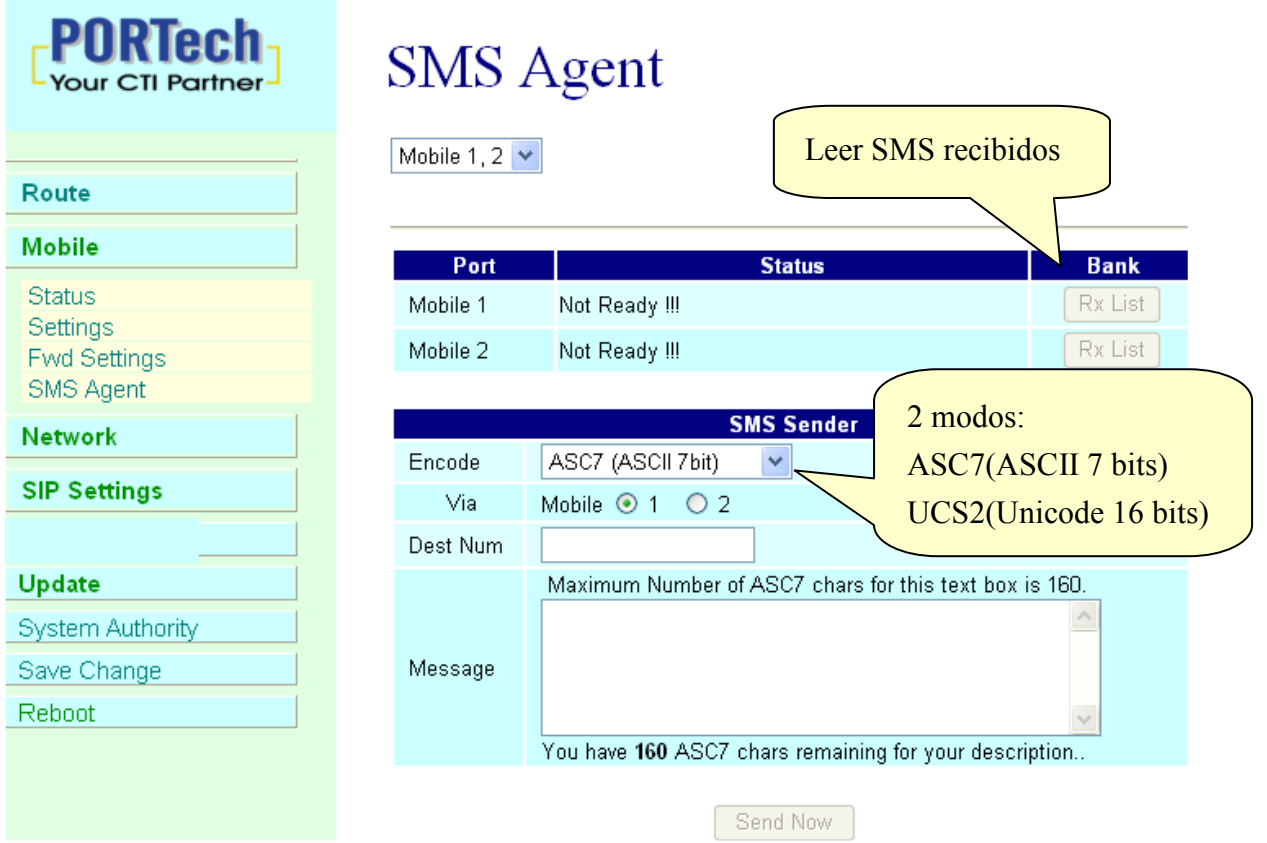

(1) Rx List: Leer SMS recibidos

(2) Dest Num (número de destino): el número telefónico del receptor

(3) Message (mensaje): Complete con el mensaje que desea que lea el receptor.

Cuando hace clic en Rx List, puede ver todos los SMS recibidos de la siguiente forma.

## SMS Rx List

| Mob  | ile 1 💌  |              |                   |
|------|----------|--------------|-------------------|
| Read | Status   | Caller ID    | Date, Time        |
| 1    | REC READ | 886935386862 | 08/05/15,15:41:46 |
| 2    |          |              |                   |

Haga clic en el número de serie para ver el mensaje como sigue.

## SMS Reader

| dex  | RemoteID                     | Date, Time         |
|------|------------------------------|--------------------|
| 1    | 886935386862                 | 08/05/15, 15:41:46 |
| M∨ : | Serial can send SMS and Rece | ive SMS            |
|      |                              |                    |

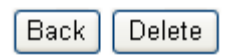

#### 10.5 Enviar SMS masivos vía Microsoft Excel

## En primer lugar, abra un archivo nuevo de Excel.

#### Paso 1 Formatear celdas

Aquí es necesario formatear las celdas como "Texto" primero.

Haga clic con el botón derecho del mouse y seleccione "Formatear celdas".

#### Columna A

| 🛅 Un                                   | titled 1          | - Oper | nOffice.org                                           | Calc                          |                  |         |             |               |             |       |
|----------------------------------------|-------------------|--------|-------------------------------------------------------|-------------------------------|------------------|---------|-------------|---------------|-------------|-------|
| <u>File</u>                            | idit <u>V</u> iew | Insert | t F <u>o</u> rmat <u>T</u> o                          | ools <u>D</u> ata <u>W</u> in | dow <u>H</u> elp |         |             |               |             |       |
| . 🗃                                    | - 😕 🛛             | 3 🗠    | 🖾   🔝                                                 | 🖴 🕵 👋                         | abc 😽 🐴          | 🛍 • 🎸 🗳 | 9 • 🖓 •   6 | <b>B 18 A</b> | 🗄 🤣 🖁 👫     | 0 🖬 🛙 |
|                                        | Arial             |        | *                                                     | 10 💌                          | BIU              | E E 3.  |             | A & *         | 800. 000. 4 | ∉ ∉ 🗆 |
| A1:A6                                  | 5536              | v      | ∱x ∑                                                  |                               |                  |         |             |               |             | 1.0   |
| 1<br>2<br>3<br>4<br>5                  | A                 |        | B                                                     | с                             | D                | E       | .F.         | G             | H           | I     |
| 6<br>7<br>8<br>9                       |                   | C      | Default Form                                          | natting                       |                  |         |             |               |             |       |
| 10<br>11<br>12<br>13                   |                   | *      | Insert<br>Delete<br>Delete Conte                      | ents                          |                  |         |             |               |             |       |
| 14                                     |                   | Ē      | Insert <u>N</u> ote                                   |                               |                  |         |             |               |             |       |
| 15<br>16<br>17<br>18<br>19<br>20<br>21 |                   |        | Cu <u>t</u><br>Copy<br>Paste<br>P <u>a</u> ste Specia | l                             |                  |         |             |               |             |       |

#### Columna B

|    | - 😕 🖬 🖙 |      | A 1 A 1 A 1 A 1 A 1 A 1 A 1 A 1 A 1 A 1 | 🖌 🖷 | 💼 • 🥩   🍕 | • @ • |
|----|---------|------|-----------------------------------------|-----|-----------|-------|
| 90 | Arial   | ~    | 10 💌 B                                  | IUI |           |       |
| B1 | ~       | Fx Z | _                                       |     |           |       |
|    | A       | в    | C                                       | D   | E         | F     |
| 1  |         |      | Default Formatting                      |     | 11        |       |
| 2  |         | _    | Derdaler ormatting                      |     |           |       |
| З  |         |      | Format Cells                            |     |           |       |
| 4  |         |      |                                         | -   |           |       |
| 5  |         |      | Insert                                  |     |           |       |
| 6  |         |      | Delete                                  |     |           |       |
| 7  |         | 8    | Delete Contents                         |     |           |       |
| 8  |         |      |                                         | -   |           |       |
| 9  |         |      | Insert <u>N</u> ote                     |     |           |       |
| 10 | Ū       |      | Cut                                     |     |           |       |
| 11 |         | 129  | - Cug                                   |     |           |       |
| 12 |         | 93   | Coba                                    |     |           |       |
| 13 |         |      | Paste                                   |     |           |       |
| 14 |         |      | Paste Special                           |     |           |       |
| 15 |         |      |                                         |     |           |       |
| 16 |         |      |                                         |     |           |       |

#### Paso 2

E

En Formatear celdas, seleccione "Texto"

| 🛅 Untitled 1 - Open          | Office.org Calc                            |                              |                            |                                                                                                    |                   |
|------------------------------|--------------------------------------------|------------------------------|----------------------------|----------------------------------------------------------------------------------------------------|-------------------|
| <u>File Edit View Insert</u> | F <u>o</u> rmat <u>T</u> ools <u>D</u> ata | <u>W</u> indow <u>H</u> elp  |                            |                                                                                                    |                   |
| 🛾 • 📴 🖬 👒                    |                                            | 🗏 🈹 🕹 🖏                      | • 🎸   🆻 • 🥙 •   🚭          | 28 X8   🕮 20                                                                                                    | # 0 🖻 🗟           |
| Arial                        | <b>V</b> 10                                | <b>B</b> <i>I</i> <u>U</u> ≡ |                            | _ <b>% % %</b>                                                                                                  | <b>8   😔 🍜   </b> |
| A1:A65536                    | $f_X \Sigma =$                             |                              |                            |                                                                                                    |                   |
| A                            | Format Cells                               |                              |                            |                                                                                                    | I                 |
|                              | 1                                          | Cell                         | Protection                 |                                                                                                    |                   |
| 2                            | Numbers Font F                             | ont Effects 📗 Alignmen       | t 🔰 Asian Typography 🛛 Boi | rders Background                                                                                                |                   |
|                              | Category                                   | Format                       | Language                   |                                                                                                    |                   |
| 5                            | Currency                                   | <u> </u>                     | Default                    | ~                                                                                                    |                   |
| 6                            | Date                                       |                              | 1                          |                                                                                                    |                   |
| 7                            | Scientific                                 |                              |                            |                                                                                                    |                   |
| 8                            | Fraction                                   |                              |                            |                                                                                                    |                   |
| 10                           | Text                                       |                              | 7 <del></del>              | The second second second second second second second second second second second second second second second se |                   |
| 11                           |                                            |                              |                            | 1234.57                                                                                                    |                   |
| 12                           | Options                                    |                              |                            |                                                                                                    |                   |
| 13                           | Decimal places                             |                              | Negative numbers red       |                                                                                                    |                   |
| 14                           | Toenno branan                              |                              |                            |                                                                                                    |                   |
| 15                           | Leading zeroes                             | 0.                           | I housands separator       |                                                                                                    |                   |
| 10                           | Eormat code                                |                              |                            |                                                                                                    |                   |
| 18                           | 0                                          |                              |                            | VI 🕅 😿 🕴                                                                                                    |                   |
| 19                           |                                            |                              |                            |                                                                                                    |                   |
| 20                           |                                            |                              |                            |                                                                                                    |                   |
| 21                           | L                                          |                              |                            |                                                                                                    |                   |
| Sheet1                       |                                            |                              |                            | teip <u>R</u> eset                                                                                              |                   |

• Haga esto para las columnas A y B.
### Paso 3

Columna A: es para ingresar los "números telefónicos"

Columna B: es para ingresar el "texto"

File Edit View Insert Format Tools Data Window Help

| . 🗃 | • 🙋 🖬 👒        |                   | ABS ABS | 🖌 🖞 🗳 •      | ID • 6 | - 6 2 | 1 1 La 2    | / # Ø E |       |
|-----|----------------|-------------------|---------|--------------|--------|-------|-------------|---------|-------|
| D   | Arial          | 10                | ■ B I   | <u>U</u> ≡ ∃ |        |       | <b>₿% %</b> | . 💥 ∉ 🤞 | E 🗆 🔹 |
| B10 | ×              | $f_{x} \Sigma = $ |         |              |        |       |             |         |       |
| 1   | A<br>098888888 | B<br>How Are You? | C       | D            | E      | F     | G           | н       | I     |
| 2   |                |                   |         |              |        |       |             |         |       |
| 4   |                |                   |         |              |        |       |             |         |       |
| 6 7 |                |                   |         |              |        |       |             |         |       |
| 9   |                |                   | -       |              |        |       |             |         |       |

### Paso 4 guarde el archivo

a comment - openormae.org cate

| Eile     | dit <u>V</u> iew Insert Forma<br><u>N</u> ew             | at <u>T</u> ools <u>D</u> ata | Window He  | p<br>/ Ba (m | AL 160 + 6 |   | Zi idh se i  |
|----------|----------------------------------------------------------|-------------------------------|------------|--------------|------------|---|--------------|
| 2        | Open Ctrl+O<br>Recent Documents                          | , 10                          | B <i>I</i> | ∙∎<br>⊻∣≡≡   |            |   | % \$% \$00 % |
|          | <u>W</u> izards                                          | • 🥜 How                       | Are You?   |              |            |   |              |
| 6        | Close                                                    | B<br>xt                       |            | c            | D          | E | F            |
|          | Save <u>A</u> s Ctrl+Shift+S<br>Sa <u>v</u> e All        | Are You?                      | >          |              |            |   |              |
| <i>i</i> | Reload<br>Versions                                       |                               |            |              |            |   |              |
| -        | Expor <u>t</u><br>Export as P <u>D</u> F<br>Sen <u>d</u> |                               |            |              |            |   |              |
| Solution | Properties<br>Digital Signatu <u>r</u> es<br>Templates   | »                             |            |              |            |   |              |

### Guardar como tipo "Texto Unicode"

| Save As                |                                     |                        |   |     |   |         | ? 🛛   |
|------------------------|-------------------------------------|------------------------|---|-----|---|---------|-------|
| Save in:               | 🞯 Desktop                           |                        | * | Ø × | - | Tools 🕶 |       |
| My Recent<br>Documents | My Docume<br>My Comput<br>My Networ | ents<br>er<br>k Places |   |     |   |         |       |
| Desktop                |                                     |                        |   |     |   |         |       |
| My Documents           |                                     |                        |   |     |   |         |       |
| My Computer            |                                     |                        |   |     |   |         |       |
| Mu Natwork             | File <u>n</u> ame:                  | test                   |   |     | ~ | 5       | ave   |
| Places                 | Save as <u>t</u> ype:               | Unicode Text           |   |     | ~ | Ci      | ancel |

### Paso 5

Abrir MVsms\_exe -→ MV-SMS (Ajustes de configuración)

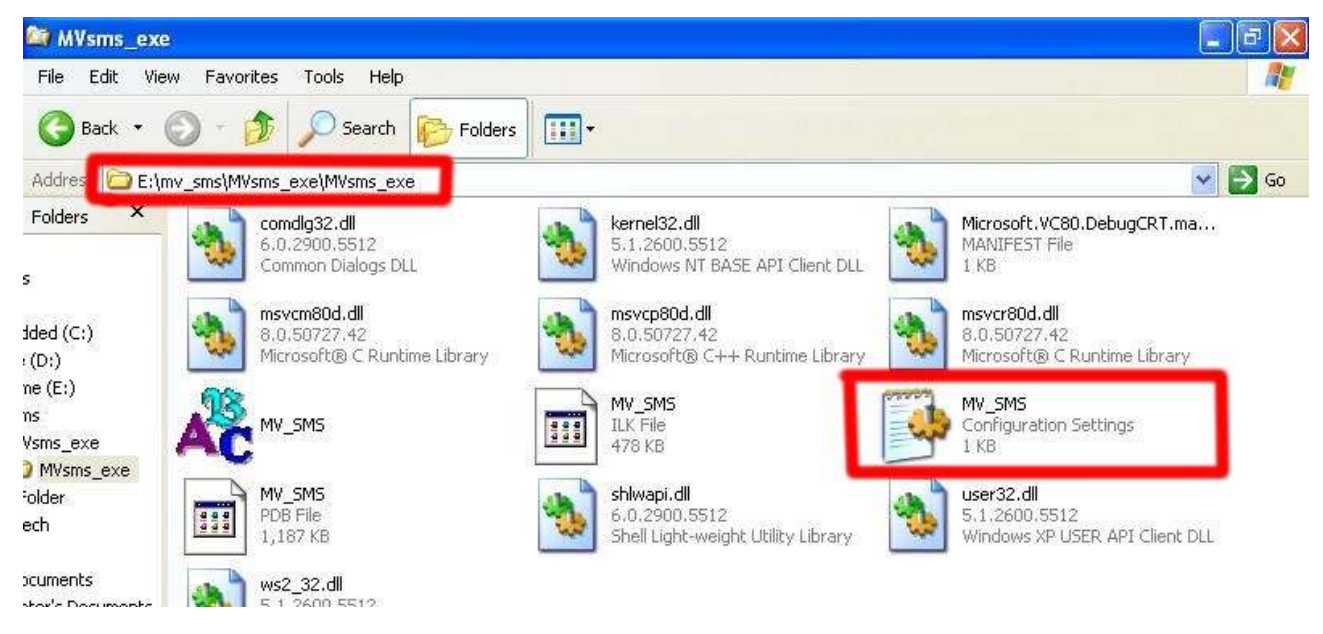

### Paso 6

Realice la configuración de la siguiente manera:

### MV-378

| 🖪 MV_SMS - Notepad                                                                                                    | $\mathbf{X}$ |
|----------------------------------------------------------------------------------------------------|--------------|
| File Edit Format View Help                                                                                                    |              |
| [info]                                                                                                    |              |
| Total=4                                                                                                    |              |
| 1=192.168.0.100                                                                                                    |              |
| 2=192.168.0.100                                                                                                    |              |
| 3=192.168.0.100                                                                                                    |              |
| 4=192.168.0.100                                                                                                    |              |
| 1=73                                                                                                    |              |
| 2=8023                                                                                                    |              |
| 3=8123                                                                                                    |              |
| 4=8223                                                                                                    |              |
| [USER]                                                                                                    |              |
| 2=voip                                                                                                    |              |
| 3=voip                                                                                                    |              |
| 4=voip                                                                                                    |              |
| [PASS]                                                                                                    |              |
| 1=1234                                                                                                    |              |
| 3=1234                                                                                                    |              |
| 4=1234                                                                                                    |              |
| and the second second se |              |

### MV-374

| MV_SMS - Notepad                                                                                                    |   |
|----------------------------------------------------------------------------------------------------|---|
| File Edit Format View Help                                                                                                    |   |
| [info]<br>Total-                                                                                                    | × |
| [voip]2<br>1=192.168.0.100<br>2=192.168.0.100<br>[PORT]<br>1=23<br>2=8023<br>[USER]<br>1=voip<br>2=voip<br>[PASS]<br>1=1234<br>2=1234 | P |

#### MV-372 y MV-370

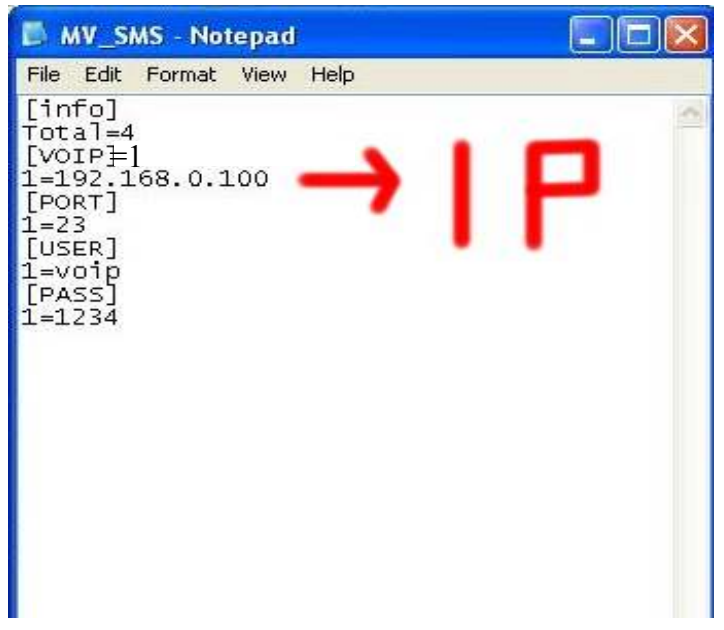

#### Paso 7

### Ejecute el programa MV-SMS

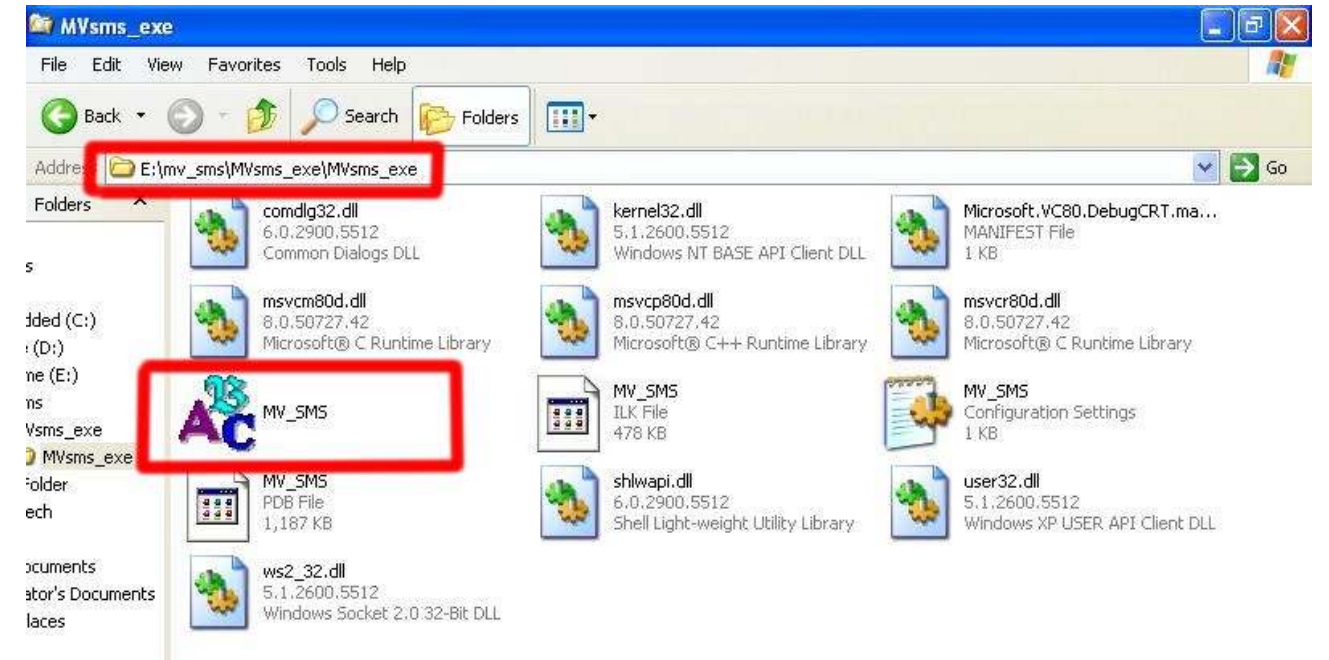

### Paso 8

1. Abra el archivo

| de MV_SMS                                  |  |
|--------------------------------------------|--|
| Tool(T) Help(H)                            |  |
| Open File(F)<br>Send Message(M)<br>Exit(E) |  |

2. Abra el "archivo de Excel" que acaba de guardar

| Ac MV_SMS                                                                    |                              |                     |     |                |
|------------------------------------------------------------------------------|------------------------------|---------------------|-----|----------------|
| Tool(T) Help(H)                                                              |                              |                     |     |                |
| Open                                                                         |                              |                     |     | ? 🛛            |
| Look in:<br>My Recent<br>Documents<br>Desktop<br>My Documents<br>My Computer | Desktop                      | ts<br>r<br>Places   | ← ▲ |                |
| My Network<br>Places                                                         | File name:<br>Files of type: | TEST<br>text(*.txt) | •   | Open<br>Cancel |

### Paso 9

Envío

| MY_SMS [321.bxt]            | ×  |
|-----------------------------|----|
| Tool(I) Help(H)             |    |
| === Login Telnet System === | 2  |
| Start System Waiting        | ×. |

### Paso 10

Envié el SMS completo

| MY_SMS [321.txt]                  |   |
|-----------------------------------|---|
| Tool(I) Help(H)                   |   |
| === Send SMS Complete ===         | ~ |
| [1] 0935386862 2009/2/25 09:59:36 |   |
| [2] 0935386862 2009/2/25 09:59:28 |   |
| [4] 0931266207 2009/2/25 09:59:27 |   |
| [3] 0912062361 2009/2/25 09:59:27 |   |
| [1] 0935386862 2009/2/25 09:59:13 |   |
| [2] 0912062361 2009/2/25 09:59:05 |   |
| [4] 0931266207 2009/2/25 09:59:05 |   |
| [3] 0981086825 2009/2/25 09:59:05 |   |
| === Login Telnet System ===       |   |
| SMS Message Total: [ 8 ]          | × |

10.6 Utilice el Comando AT vía Telnet o su programa

Permite que su programa o Telnet envíe/reciba SMS con comando AT disponible en PCB194A (aproximadamente a partir de abril de 2008)

Puerto correspondiente del puerto Telnet:

SLAVE 1:8023

SLAVE 2:8123

SLAVE 3:8223

SLAVE 4:8323

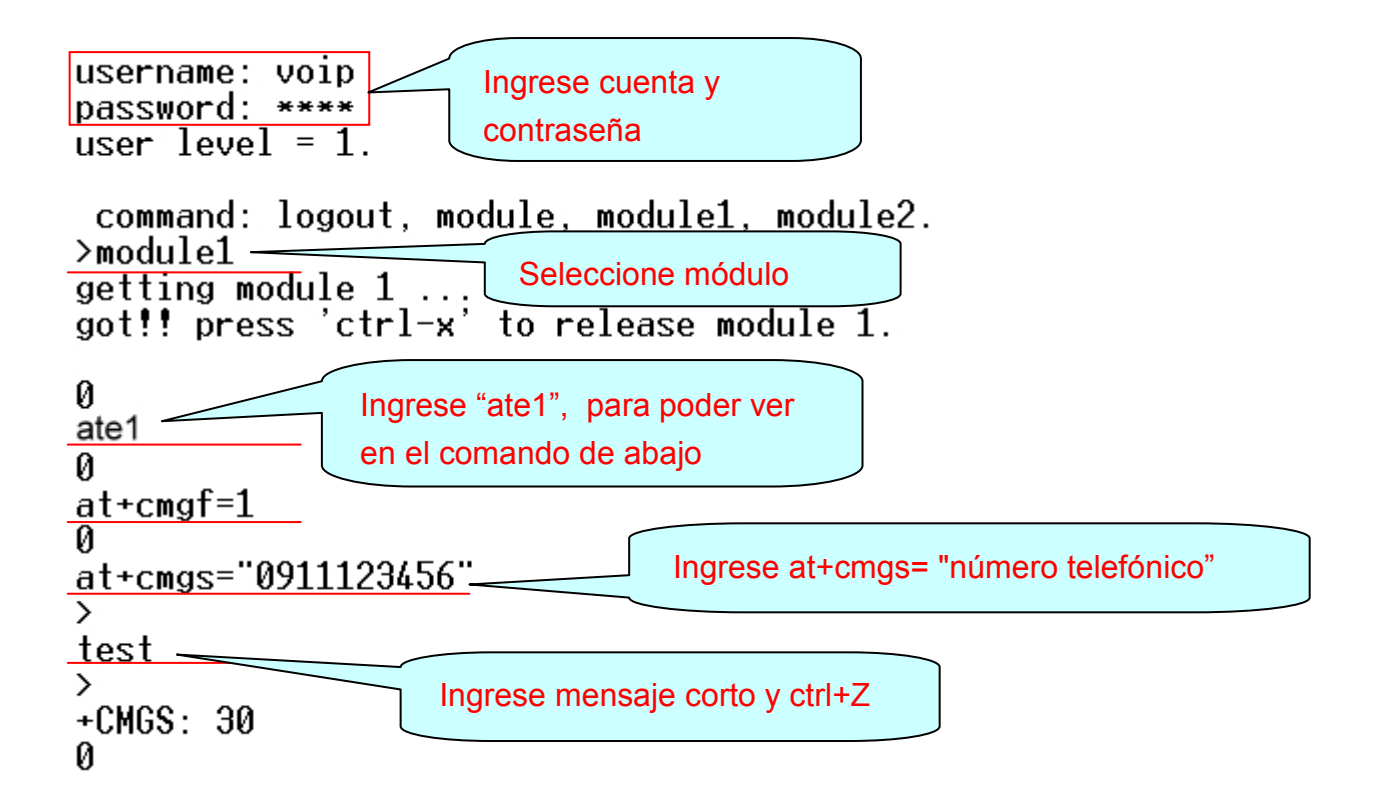

## 10.7 USSD SIM Control de balance vía Telnet

| ◆ 5218 - 超報経結構<br>簡素① 編輯① 検視① 呼叫② 轉送① 該明④<br>□ ☞ ● ③ □ □ □ □<br>username: voip<br>password: ****<br>user level = admin.<br>command: logout, module1, module2, state1, state2, info.<br>Imodule1<br>getting module 1;<br>got!! press 'ctrl=x' to release module 1.<br>0<br>at+cusd=1, "145*111*15<br>0<br>+CUSD: 2, "Accepted",0<br>0<br>release module 1<br>2. Comando de módulo                                                                                                    |
|----------------------------------------------------------------------------------------------------|
| 編集① 編集① 標理(C) 構造① 誤明任)          □ □ □ □ □ □ □ □         □ □ □ □ □ □         □ □ □ □ □         □ □ □ □ □         □ □ □ □ □         □ □ □ □ □         □ □ □ □         □ □ □ □         □ □ □ □         □ □ □ □         □ □ □ □         □ □ □ □         □ □ □ □         □ □ □ □         □ □ □ □         □ □ □ □         □ □ □ □         □ □ □ □         □ □ □ □         □ □ □ □         □ □ □ □         □ □ □ □         □ □ □ □         □ □ □ □         □ □ □ □         □ □ □ □         □ □ □ □         □ □ □ □         □ □ □ □         □ □ □ □         □ □ □ □         □ □ □ □         □ □ □ □         □ □ □ □         □ □ □ □         □ □ □ □         □ □ □ □         □ □ □ □         □ □ □ □         □ □ □ □         □ □ □ □         □ □ □ □         □ □ □ □         □ □ □ □         □ □ □ □         □ □ □ □         □ □ □ □                                                                                                            |
| Image: Serie Series         Image: Series         Image: Series |
| username: voip<br>password: ****<br>user level = admin.<br>command: logout, module1, module2, state1, state2, info.<br>]module1<br>getting module 1<br>got!! press 'ctrl-x' to release module 1.<br>0<br>at+cusd=1, "145*11#*15<br>0<br>+CUSD: 2, "Accepted",0<br>0<br>release module 1<br>2. Comando de módulo                                                                                                    |
|                                                                                                    |

- 1. Solicitud de USSD: Ingrese el código USSD para que su operador controle el balance.
- 2. Comando de módulo:

Ingrese "15" para el módulo Siemens BG2W

Ingrese "0" para el módulo Simcom

 Puede verificar esta información en la página principal en Descripción del módulo Una vez que envía la solicitud USSD, MV recibirá el SMS del operador Revise el SMS entrante en el agente SMS

| Your CTI Partner      | SMS Reader             |                    |
|-----------------------|------------------------|--------------------|
| Route                 | Index RemoteID         | Date. Time         |
| bile                  | 2 01145009310000990016 | 11/08/26, 15:24:43 |
| itus                  | 帳單金額村1\$1836.0         |                    |
| tings                 | 分款期限8/28               |                    |
| vd Settings           | 累計未付金額NT\$1836.0       |                    |
| S Agent               | 劃撥帳號19037959           | )                  |
| M Setting             | 帳單號碼4046247121         |                    |
| erator Setting        |                        |                    |
| vork                  |                        | 102                |
| <sup>o</sup> Settings | Back                   | Delete             |
| UN Setting            |                        |                    |
| pdate                 |                        |                    |
| vstem Authority       |                        |                    |
| ive Change            |                        |                    |
| h and                 |                        |                    |

# 10.8 Configuración de SIM

| Route            | CUID          | 111 (0001 ~ 9999, Server mode) |
|------------------|---------------|--------------------------------|
| Mobile           |               |                                |
| Status           | SIM Card of M | obile 1                        |
| Settings         | Mode          | ◯ Local ◯ Bank ⊙ Server        |
| Fwd Settings     | Mobile        | ID: a0000000 Group: 1          |
| SIM Setting      | Card          | ID: 6000000                    |
| Operator Setting | Bank URL      |                                |
| Network          | Server URL    | 59.125.1.191:1200              |
| SIP Settings     | Status        | a000000@59.125.1.190:9292      |
| STUN Setting     | SIM Cord of M | shile 2                        |
| Update           | Sim Card of M |                                |
| System Authority | Mobile        |                                |
| Save Change      | Wobie         |                                |
| Reboot           | Card          | ID: 60000001                   |
| 100001           | Bank URL      |                                |
|                  | Server URL    | 59.125.1.191:1200              |
|                  | Status        | a000002@59.125.1.190:9292      |
|                  |               | Submit Reset                   |

- ID CU: Es el ID para MV y el Protocolo de Transferencia del Servidor SIM, dentro de 1~9999. Cada MV en el mismo Servidor SIM debe configurar un CU ID diferente y no reutilizar los parámetros. Por ej.: si ingresa "888" en el 1<sup>er</sup> MV-378 no puede usar "888" en el 2<sup>do</sup> MV-378, y así sucesivamente.
- 2. Modo
  - a. Local: Deshabilita la función de SIM remoto
  - b. Banco: Habilita la función de banco de SIM remoto y administra la tarjeta SIM en banco de SIM SBK-32
  - c. Servidor: Habilita la función de servidor SIM remoto y asigna tarjetas SIM en el banco de SIM SBK-32
- 3. Portátil
  - a. ID: Ingrese 8 dígitos (hexadecimal, también base 16), que se usan para la identificación del Módulo GSM al protocolo SIM remoto. El usuario puede definir el ID. Si está en Modo Servidor, se deja el

predeterminado. Si está en Modo Banco, no reutilice el ID del módulo GSM para el mismo Banco de SIM.

- b. Grupo: Ingrese el número del Grupo de SIM para el módulo GSM remoto. El servidor puede asignar la tarjeta SIM según número de Grupo de SIM al módulo GSM del MV.
- 4. ID de tarjeta: Ingrese 8 dígitos (hexadecimal, también base 16), que se usan para el ID de la tarjeta SIM al protocolo SIM remoto. El usuario puede definir el ID. Si está en modo Servidor, el ID de tarjeta puede quedar en blanco o ser el predeterminado. En cuanto al Modo de Banco, el ID de tarjeta debe corresponderse con el ID de tarjeta SIM del banco de SIM.
- URL del banco: Si está en Modo de Banco, ingrese la IP del Banco de SIM y el número de puerto. De lo contrario, deje en blanco para el Modo Servidor.
- URL del servidor: Si está en Modo Servidor, ingrese la IP del Banco de SIM y el número de puerto. De lo contrario, deje en blanco para el Modo de Banco.
- 7. Estado: El usuario puede revisar el ID de tarjeta SIM del módulo GSM y la IP, número de puerto del banco de SIM.

## 10.9 Configuración de operador

| PORTech<br>Your CTI Partner | Operator Setting                             |      |  |  |
|-----------------------------|----------------------------------------------|------|--|--|
| Diel Deser                  | Mobile 1, 2 💌                                |      |  |  |
| Dial Peer                   |                                              |      |  |  |
| Route                       | Mobile 1:                                    |      |  |  |
| Mobile                      | Opreator ID (0: resume auto)                 | List |  |  |
| Status                      | Work Mode O Every time reset module   Manual | Now  |  |  |
| Fwd Settings                |                                              |      |  |  |
| SMS Agent                   | Mobile 2:<br>Opraator ID                     | List |  |  |
| Operator Setting            | Work Mode                                    | Now  |  |  |
| Network                     |                                              |      |  |  |
| SIP Settings                | Submit Reset                                 |      |  |  |
| STUN Setting                |                                              |      |  |  |
| Update                      |                                              |      |  |  |
| System Authority            |                                              |      |  |  |
| Save Change                 |                                              |      |  |  |
| Reboot                      |                                              |      |  |  |

1. ID de operador: Cuando el módulo GSM está registrado, el usuario puede hacer clic en List para ver los operadores disponibles en el área. Verá un diagrama similar al siguiente.

| IVIO | bile i 📉  |                        |       |     |
|------|-----------|------------------------|-------|-----|
| ю    | Status    | Name                   | D     | Use |
| 00   | Current   | Chunghwa Telecom (CHT) | 46692 | 0   |
| )1   | Forbidden | Far EasTone (FET)      | 46601 | 0   |
| )2   | Forbidden | Pacific GSM 1800 (TCC) | 46697 | 0   |
| )3   |           |                        |       | 0   |
| )4   |           |                        |       | 0   |
| )5   |           |                        |       | 0   |
| )6   |           |                        |       | 0   |
| )7   |           |                        |       | 0   |

2. Modo de trabajo:

a.Cada vez que reinicia el módulo:

Complete con la ID de operador asignado, luego presione el botón **Submit** y guarde los cambios. El módulo GSM volverá a buscar esa ID de operador y registrará después de cada reinicio. b.Manual:

Complete con la ID de operador asignado, luego presione el botón **Now**. El módulo GSM buscará la ID de ese operador y registrará después de cada reinicio.

# 11. Red

En Red puede comprobar el estado de la red, configurar los ajustes de WLAN, ajustes de LAN y ajustes de SNTP.

11.1 Estado de red: Puede comprobar la configuración actual de red en esta página.

| -PORTech-              | Master   | WAN Interface   | LAN Interface   |
|------------------------|----------|-----------------|-----------------|
| Your CTI Partner       | Туре     | Fixed IP Client | Fixed IP Client |
|                        | IP       | 192.168.0.111   | 192.168.33.254  |
|                        | Mask     | 255.255.255.0   | 255.255.255.0   |
| Poute                  | Gateway  | 192.168.0.254   | 192.168.33.254  |
| rivere                 | MAC      | 00037E007477    | 00037E004332    |
| Mobile                 |          |                 |                 |
| Network                | Device 1 | WAN Interface   | LAN Interface   |
| Chathard               | Туре     | Fixed IP Client |                 |
| DIBLUS<br>MAN Cottingo | IP       | 192.168.33.102  |                 |
| SNTP Settings          | Mask     | 255.255.255.0   |                 |
| SNTF Settings          | Gateway  | 192.168.33.254  |                 |
| SIP Settings           | MAC      | 00037E003F31    | 2               |
| STUN Setting           | Device 2 | WAN Interface   | LAN Interface   |
| Update                 | Type     | Fixed IP Client | LAN Internace   |
| System Authority       | IP       | 192 168 33 104  | 20<br>2         |
| Save Change            | Mask     | 255.255.255.0   |                 |
|                        | Gateway  | 192.168.33.254  |                 |
| Reboot                 | MAC      | 00037E003F33    | -<br>           |
|                        | Device 3 | WAN Interface   | LAN Interface   |
|                        | Туре     | Fixed IP Client |                 |
|                        | IP       | 192.168.33.106  |                 |
|                        | Mask     | 255.255.255.0   | T C             |
|                        | Gateway  | 192.168.33.254  | *               |
|                        | MAC      | 00037E001FE4    | 2               |
|                        | Device 4 | WAN Interface   | LAN Interface   |
|                        | Туре     | Fixed IP Client |                 |
|                        | IP       | 192.168.33.108  |                 |
|                        | Mask     | 255.255.255.0   |                 |
|                        | Gateway  | 192.168.33.254  | ž               |
|                        |          |                 |                 |

### 11.2 Ajustes de WAN:

IP de WAN (Master) Predeterminado: 192.168.0.100

Slaver1: Master IP: 8080

Slaver2: Master IP: 8180

Slaver3: Master IP: 8280 Slaver4: Master IP: 8380

Puerto correspondiente de IP de WAN 5064 5066 5068 5070 5072 5074 5076 5078

| Your CTI Partner              | WAN Settings  |                                  |  |  |
|-------------------------------|---------------|----------------------------------|--|--|
| Dial Peer                     | WAN Setting   |                                  |  |  |
| Route                         | IP Type       | ● Fixed IP ○ DHCP Client ○ PPPoE |  |  |
|                               | Master IP     | 192.168.0.115                    |  |  |
| Mobile                        | Mask          | 255.255.255.0                    |  |  |
| Network                       | Gateway       | 192.168.0.254                    |  |  |
| Status                        | DNS Server1   | 168.95.192.1                     |  |  |
| WAN Settings<br>SNTP Settings | DNS Server2   | 168.95.1.1                       |  |  |
| SIP Settings                  | MAC           | 00037e005a3a                     |  |  |
| STUN Setting                  | PPPoF Setting |                                  |  |  |
| Update                        | User Name     |                                  |  |  |
| System Authority              | Password      |                                  |  |  |
| Save Change                   |               |                                  |  |  |
| Reboot                        |               | Submit Reset                     |  |  |

- (1) El elemento de configuración de TCP/IP es para configurar el entorno de red del puerto de WAN. Puede consultar su entorno de red actual para configurar el sistema correctamente.
- (2) El elemento de configuración de PPPoE es para configurar el nombre de usuario y contraseña de PPoE. Si tiene una cuta PPPoE con su Proveedor de Servicio, ingrese el nombre de usuario y la contraseña correctamente.
- (3) El elemento Puente es para configurar el modo Puente del sistema en Habilitar/Deshabilitar. Si configura el Puente en Activado, los dos puertos de Fast Ethernet serán transparentes.
- (4) Cuando finaliza la configuración, haga clic en el botón Enviar.

### 11.3 Ajustes de SNTP:

Función de configuración de SNTP: Puede configurar la dirección de IP del servidor SNTP primario y secundario para obtener información de fecha/hora. Asimismo puede basarse en su ubicación para configurar la Zona Horaria y cuánto tiempo necesita para sincronizar nuevamente. Cuando finaliza la configuración, haga clic en el botón Submit (enviar).

| PORTech<br>Your CTI Partner             | SNTP Settings             |                             |  |  |  |
|-----------------------------------------|---------------------------|-----------------------------|--|--|--|
| Dial Peer<br>Route                      | SNTP:                     | ⊙ On ◯ Off                  |  |  |  |
| Mobile                                  | Primary Server:           | time.windows.com            |  |  |  |
| Network                                 | Secondary Server:         | 208.184.49.9                |  |  |  |
| Status<br>WAN Settings<br>SNTP Settings | Time Zone:<br>Sync. Time: | GMT + • 08 • : 00 • (hh:mm) |  |  |  |
| SIP Settings STUN Setting               | 5 <b>7</b>                | Submit Reset                |  |  |  |
| Update                                  |                           |                             |  |  |  |
| Save Change<br>Reboot                   |                           |                             |  |  |  |

# 12. Ajuste de SIP

En Ajuste de SIP puede configurar el Dominio de servicio, Ajustes de puerto, Ajustes de Códec, Ajustes RTP, Ajustes de RPort, etc. Si el servicio de VoIP es proporcionado por ISP, debe configurar la información relacionada correctamente para que pueda registrarse al servidor proxy SIP debidamente.

12.1 Ajuste de Dominio de servicio

En la función Dominio de servicio debe ingresar la cuenta y la información relacionada en esta página. Consulte a su ISP. Puede registrar tres cuentas SIP. Puede marcar el número de teléfono VoIP a través de la primera cuenta SIP habilitada y recibir el teléfono desde las tres cuentas SIP.

| Your CTI Partner | Service Domain Settings |             |  |  |  |
|------------------|-------------------------|-------------|--|--|--|
| Route            | Mobile 1 💌              |             |  |  |  |
| Mobile           | Realm 1 (Default)       |             |  |  |  |
| Network          | Active: ON O OFF        |             |  |  |  |
| SIP Settings     | Display Name:           | 803         |  |  |  |
| Service Domain   | User Name:              | 803         |  |  |  |
| Port Settings    | Register Name:          | 803         |  |  |  |
| Codec Settings   | Register Password:      | •••         |  |  |  |
| Codec ID Setting | -<br>Domain Server      |             |  |  |  |
| RPort Setting    | Droxy Sower             | 192 168 0 1 |  |  |  |
| SIP Responses    | Fluxy Server.           | 192.100.0.1 |  |  |  |
| Other Settings   | Outbound Proxy:         |             |  |  |  |
|                  | Status:                 | Registered  |  |  |  |
| Update           | Realm 2                 |             |  |  |  |
| System Authority | Active:                 | ○ ON        |  |  |  |
| Save Change      | Display Name:           |             |  |  |  |
| Reboot           | User Name:              |             |  |  |  |
|                  | Register Name:          |             |  |  |  |

Primero debe hacer clic en Active para habilitar el Dominio de Servicio y

luego puede ingresar los siguientes elementos.

- (1) Elija móvil 1, 2, 3 o 4
- (2) Display name: (nombre a mostrar): puede ingresar el nombre que desea mostrar.
- (3) User name (nombre de usuario): debe ingresar el Nombre de usuario que obtuvo de su ISP.
- (4) Register Name (nombre de registro): debe ingresar el Nombre de registro que obtuvo de su ISP.
- (5) Register Password (contraseña de registro): debe ingresar la contraseña de registro que obtuvo de su ISP.
- (6) Domain Server (servidor de dominio): debe ingresar el Servidor de Dominio que obtuvo de su ISP.
- (7) Proxy Server: debe ingresar el servidor proxy que obtuvo de su ISP.
- (8) Outbound Proxy (proxy de salida): debe ingresar el proxy de salida que obtuvo de su ISP. Si el ISP no proporciona la información, puede omitir este paso.
- (9) Puede ver el Estado de registro en el elemento Status (estado).
- (10) Cuando finaliza la configuración, haga clic en el botón Submit (enviar). Recuerde hacer clic en "Save Change" (guardar cambios)

## Ejemplo:

| Re | gis | str | ar  | V   | /oipBuster |
|----|-----|-----|-----|-----|------------|
| -  |     |     | 100 | ÷ . | 1.45       |

| Realm 1 (Default)  |                                      |
|--------------------|--------------------------------------|
| Active:            | ⊙On COff                             |
| Display Name:      | jenny0922                            |
| User Name:         | jenny0922 Su nombre de usuario       |
| Register Name:     | jenny0922 Voipbuster                 |
| Register Password: | **** Su contraseña Voipbuster        |
| Domain Server:     |                                      |
| Proxy Server:      | 194.221.62.207 IP del servidor proxy |
| Outbound Proxy:    |                                      |
| Status:            | Registered                           |

### 12.3 Ajuste de puertos

| Your CTI Partner | Ports        | Setting         |           |       |                   |
|------------------|--------------|-----------------|-----------|-------|-------------------|
| Route            |              | 5060            | 4004 400  | 00)   |                   |
| Mobile           | Internal Dia | Peer Port: 5000 | (1024~199 | 00)   |                   |
| Network          |              | SIP Port (1024  | ~19900)   | RTP P | ort (20000~59900) |
| SIP Settings     | Mobile 1     | 5064            |           | 20004 |                   |
| On Settings      | Mobile 2     | 5066            |           | 20006 |                   |
| Port Settings    | Mobile 3     | 5068            |           | 20008 |                   |
| Codec Settings   | Mobile 4     | 5070            |           | 20010 |                   |
| Codec ID Setting | Mobile 5     | 5072            |           | 20012 |                   |
| RPort Setting    | Mobile 6     | 5074            |           | 20014 |                   |
| SIP Responses    | Mobile 7     | 5076            |           | 20016 |                   |
| STUN Setting     | Mobile 8     | 5078            |           | 20018 |                   |
| Update           |              |                 |           |       |                   |
| System Authority | Submit       | Reset           |           |       |                   |
| Save Change      |              |                 |           |       |                   |
| Reboot           |              |                 |           |       |                   |

Puerto interno Dial Peer: predeterminado = **5060** (\*importante\* este número de puerto no puede coincidir con el puerto SIP o puerto RTP).

Puerto SIP: predeterminado = canal 1:5064 canal 2:5066 canal 3:5068...etc (\*importante\* este número de puerto no puede coincidir con el puerto dial peer o puerto RTP).

Solo puede cambiar el número de puerto en el canal 1; los demás canales se cambian automáticamente

Puerto RTP: predeterminado = canal 1:20004 canal 2:20006 canal 3:20008...etc (\*importante\* este número de puerto no puede coincidir con el puerto dial peer o puerto SIP) Solo puede cambiar el número de puerto en el canal 1; los demás canales se cambian automáticamente

## 12.3 Ajustes de Códec:

Puede configurar la prioridad de Códec y la longitud del paquete RTP en esta página. Debe seguir la sugerencia del ISP para configurar estos elementos. Cuando finaliza la configuración, haga clic en el botón Submit (enviar).

|                 | Codec Set         | tings         |
|-----------------|-------------------|---------------|
| Route           |                   | Codec         |
| Vobile          | Codec Priority 1: | G.711 u-law 🗙 |
| Network         | Codec Priority 2: | G.711 a-law 💌 |
| SIP Settings    | Codec Priority 3: | G.723 💌       |
| envice Domain   | Codec Priority 4: | G.729 💌       |
| ort Settings    | Codec Priority 5: | G.726 - 16 💌  |
| odec Settings   | Codec Priority 6: | G.726 - 24 🗸  |
| odec ID Setting | Codec Priority 7: | G 726 - 32 🗸  |
| /TMF Setting    | Codee Priority 9: | C.726 40 M    |
| Port Setting    | Codec Phoney 6.   | G.720 - 40 ¥  |
| ther Settings   |                   | RTP Pack      |
|                 | G.711 & G.729:    | 20 ms 💌       |
| pdate           | G.723:            | 30 ms 🗸       |
| ystem Authority |                   |               |
| ave Change      |                   | G.723         |
| eboot           | G.723 5.3K:       | 🔘 On 💿 Off    |
|                 |                   | Voice         |
|                 | Voice VAD:        | On Off        |
|                 |                   | Submit Re:    |

# 12.4 Ajuste de ID de Códec

Puede configurar la ID de Códec en esta página.

| Your CTI Partner                                                                                                    |
|----------------------------------------------------------------------------------------------------|
| Route                                                                                                    |
| Mobile                                                                                                    |
| Network                                                                                                    |
| SIP Settings                                                                                                    |
| Service Domain<br>Port Settings<br>Codec Settings<br>Codec ID Setting<br>DTMF Setting<br>RPort Setting<br>SIP Responses<br>Other Settings |
| Update                                                                                                    |
| System Authority                                                                                                    |
| Save Change                                                                                                    |
| Reboot                                                                                                    |

# Codec ID Setting

You could set the value of Codec ID in this page.

| Codec Type   | ID           | Default Value |
|--------------|--------------|---------------|
| G726-16 ID:  | 23 (95~255)  | ✓ 23          |
| G726-24 ID:  | 22 (95~255)  | ✓ 22          |
| G726-32 ID:  | 2 (95~255)   | ✓ 2           |
| G726-40 ID:  | 21 (95~255)  | ☑ 21          |
| RFC 2833 ID: | 101 (95~255) | 101           |

Submit Reset

### 12.5 Ajuste de DTMF

| PORTech<br>Your CTI Partner                                                                                                    | DTMF Setting                                      |
|----------------------------------------------------------------------------------------------------|---------------------------------------------------|
| Dial Peer                                                                                                    | DTMF Transfer Mobile to LAN                       |
| Route                                                                                                    | Format                                            |
| Mobile                                                                                                    | Mobile DTMF Detected                              |
| Network                                                                                                    | Duration -1 (0 ~ 999, -1: unlimit, unit: 1s) .    |
| SIP Settings                                                                                                    | Debounce 80 (40 ~ 500, default: 80 , unit: 10ms). |
| Service Domain<br>Port Settings<br>Codec Settings<br>Codec ID Setting<br>DTMF Setting<br>RPort Setting<br>SIP Responses<br>Other Settings<br>STUN Setting | Submit Reset                                      |
| Update                                                                                                    |                                                   |
| System Authority                                                                                                    |                                                   |
| Save Change                                                                                                    |                                                   |
| Reboot                                                                                                    |                                                   |

- 1. Formato:
- a. 2833: Predeterminado RFC2833, el tipo de DTMF (Formato de Transferencia de Datos)
- b. Inband (en banda): El tipo de Formato de Transferencia de Datos DTMF en banda
- c. Información SIP: El tipo de información DE SIP Formato de Transferencia de Datos DTMF;
- Duration (duración): El predeterminado es -1. Es la duración para que el MV-374/MV-378 detecte el DTMF del emisor. Si el parámetro es 0, MV-374/MV-378 no detectará el DTMF del emisor. El parámetro es 0~999 segundos. Después de esa duración el MV-374/MV-378 no detectará DTMF.
- 3. Debounce (antirrebote): El predeterminado es 80 ms. El usuario puede hacer sus propios ajustes. Si DTMF agrega más dígitos, incremente el parámetro en más de 80. Si DMTF pierde dígitos, reduzca el parámetro a menos de 80.

### 12.6 Función RPort:

Puede configurar Habilitar/Deshabilitar RPort en esta página. Siga la información de su ISP para hacer los ajustes. Cuando finaliza la configuración, haga clic en el botón Submit (enviar).

| PORTech<br>Your CTI Partner                                                                                                    | RPort Setting                 |
|----------------------------------------------------------------------------------------------------|-------------------------------|
| ute                                                                                                    |                               |
| bile                                                                                                    |                               |
| work                                                                                                    | RPort of Mobile 1: 💿 On 🔘 Off |
|                                                                                                    | RPort of Mobile 2: 💿 On 🔘 Off |
| Service Domain<br>Port Settings<br>Codec Settings<br>Codec ID Setting<br>OTME Setting<br>Port Setting<br>SIP Responses<br>Other Settings | Submit Rese                   |
| pdate                                                                                                    |                               |
| ave Change                                                                                                    |                               |
| Pehoot                                                                                                    |                               |

## 12.7 Respuestas de SIP

| For the second second s | SIP Responses Setting |                                            |
|----------------------------------------------------------------------------------------------------|-----------------------|--------------------------------------------|
| Dial Peer                                                                                                    |                       | Response on port busy.                     |
| Diarreer                                                                                                    | 0 486                 | Busy here                                  |
| Route                                                                                                    | • 503                 | Service unavailable                        |
| Mobile                                                                                                    |                       |                                            |
| Network                                                                                                    |                       | SIP Responses                              |
| Network                                                                                                    | ON ⊙OFF               | 180 Ringing (Force to ON, if 183 was OFF.) |
| SIP Settings                                                                                                    | ⊙ ON ○ OFF            | 183 Session Progress                       |
| Service Domain                                                                                                    |                       |                                            |
| Port Settings                                                                                                    |                       | Call data to server                        |
| Codec Settings                                                                                                    | ⊙Yes ○No              | Send Call Events to Data Server            |
| Codec ID Setting                                                                                                    | Data ID               | Mv111 -X                                   |
| DTMF Setting                                                                                                    | Data Server           | 123.204.183.239:5020 (URL:Port)            |
| SIP Responses                                                                                                    |                       |                                            |
| Other Settings                                                                                                    |                       | Submit                                     |
| STUN Setting                                                                                                    |                       |                                            |
| Update                                                                                                    |                       |                                            |
| System Authority                                                                                                    |                       |                                            |

12.7.1 486 (busy here [aquí ocupado]), 503 (service unavailable

[servicio no disponible]):

Cuando el dispositivo está ocupado, puede seleccionar 486 o 505 para responder a SIP.

12.7.2 180 Activar/desactivar timbre:

La marcación en dos etapas LAN a MÓVIL puede desactivarse para que no hay tono de devolución de llamada; todas las llamadas telefónicas se transferirán para requerir voz directamente. (Para esta función, 183 debe estar activado)

## 12.7.3 183(Session Progress)

[Se refiere a "en progreso"]: Cuando activa 183, significa que puede escuchar la indicación de voz mientras del lado del GSM está ocupado; le recomendamos activar esta función si usa SIP Proxy.

### 12.7.4 Datos de llamado a servidor (CDR)

El MV puede ofrecer Registro de Detalle de Llamada (CDR) para administración de tráfico y facturación. El usuario debe descargar el software externo Dial Peer en la PC y puede monitorear el tráfico.

ID de datos: MV creará una ID de datos predeterminada

Servidor de datos: Complete la IP de la PC que ejecuta el software externo Dial Peer

### 12.8 Otros ajustes

Otros ajustes: puede configurar Hold by RFC (retener por RFC) y QoS en esta página. Para cambiar estos parámetros, siga la información de su ISP. Cuando finaliza la configuración, haga clic en el botón Submit (enviar). La configuración de QoS es para establecer la prioridad de los paquetes de voz. Si configura un valor mayor a 0, los paquetes de voz tendrán la prioridad más alta para Internet. Pero la función QoS debe cooperar con los otros dispositivos de Internet.

Mobile 1, 2 🔽

| PORTech<br>Your CTI Partner                                                                                                    |
|----------------------------------------------------------------------------------------------------|
| Route                                                                                                    |
| Mobile                                                                                                    |
| Network                                                                                                    |
| SIP Settings                                                                                                    |
| Service Domain<br>Port Settings<br>Codec Settings<br>Codec ID Setting<br>DTMF Setting<br>RPort Setting<br>SIP Responses<br>Other Settings |
| NAT Transform                                                                                                    |
| Update                                                                                                    |
| System Authority                                                                                                    |
| Reboot                                                                                                    |

## Other Settings

| Hold by RFC of Mobile 1 | ◯ On ⊙ Off         |
|-------------------------|--------------------|
| Hold by RFC of Mobile 2 | 🔿 On 💿 Off         |
|                         |                    |
| Voice QoS:              | 40 (0~63)          |
| SIP QoS:                | 40 (0~63)          |
| SIP Expire Time:        | 300 (60~86400 sec) |
|                         | Submit Reset       |

# 13. Ajuste de STUN

En NAT Trans. puede configurar STUN y la función uPnP. Estas funciones pueden ayudar a que su dispositivo VoIP trabaje correctamente detrás de NAT.

13.1 Ajustes de STUN: puede configurar Habilitar/Deshabilitar STUN y la dirección IP del servidor STUN en esta página. Esta función también ayuda a que su dispositivo VoIP trabaje correctamente detrás de NAT. Para cambiar estos ajustes siga la información de su ISP. Cuando finaliza la configuración, haga clic en el botón Submit (enviar).

| PORTech<br>Your CTI Partner                                          | Public ST                                                                                                    | UN Setting                                                                                                    |
|----------------------------------------------------------------------|----------------------------------------------------------------------------------------------------|----------------------------------------------------------------------------------------------------|
| Route                                                                | Public STUN                                                                                                    | 🔘 On 💿 Off                                                                                                    |
| Mobile                                                               | STUN Server                                                                                                    | stun.xten.com                                                                                                    |
| Network                                                              | STUN Port                                                                                                    | 3478 (1024~65534)                                                                                                    |
| SIP Settings STUN Setting Update System Authority Save Change Reboot |                                                                                                    | Submit Reset                                                                                                    |
| Public STUN OFF → Public STUN ON →                                   | El predeterminado<br>MV-374/MV-378 es<br>IP estática o privad<br>Mientras el MV-374<br>NAT, provocará que<br>comunicarse de un | es OFF; Mientras el ajuste de WAN del<br>stá en<br>da seleccione Public STUN OFF.<br>4/MV-378 trabaja bajo Firewall o detrás de<br>e el SIP no pueda registrarse o<br>lado. Seleccione Public STUN ON. |

## 14. Actualización

En la sección Actualización, puede actualizar el firmware del sistema al nuevo o hacer un reinicio de fábrica para permitir que el sistema vuelva a la configuración predeterminada.

### 14.1 Actualizar Firmware

Puede descargar el nuevo firmware desde aquí y seguir esos pasos https://www.portech.com.tw/p3-HowtoupdateMV-374.asp

NOTA: Abra la página Web desde Internet Explorer, no compatible con FF o Google Chrome

14.1.1 **MV-374** Necesita actualizar firmware 3 veces (Slave1, Slave2 y Master) Paso 1: Slave 1: 192.168.0.100.8080, actualice el firmware

Paso 2: Slave 2: 192.168.0.100:8180, actualice el firmware

Paso 3: MASTER: 192.168.0.100 actualice el firmware

### 14.1.2 **MV-378**

Necesita actualizar firmware 5 veces (Slave1, Slave2, Slave3, Slave4 y Master)

Paso 1: Slave 1: 192.168.0.100:8080 actualice el firmware

Paso 2: Slave 2: 192.168.0.100:8180 actualice el firmware

Paso 3: Slave 3: 192.168.0.100:8280 actualice el firmware

Paso 4: Slave 4: 192.168.0.100:8380 actualice el firmware

Paso 5: MASTER: 192.168.0.100 actualice el firmware

### \*Importante\*

1. Una vez que actualiza todos los firmware, haga clic en Default Setting (configuración predeterminada) en 192.168.0.100

2. No cambie el nombre de los archivos de firmware.

| PORTech<br>Your CTI Partner                                                                                    | Update Firmware                                                                       |
|----------------------------------------------------------------------------------------------------|---------------------------------------------------------------------------------------|
| Dial Peer<br>Route<br>Mobile                                                                                   | Ver = s10.10 , GZ = nat , PCB = NAT_V1A . HTTP Code Type: RISC ▼ File Location: 瀏覽 瀏覽 |
| Network         SIP Settings         STUN Setting         Update         New Firmware         Default Settings | Submit Reset                                                                          |
| Save Change<br>Reboot                                                                                          |                                                                                       |

- (1)Seleccione el tipo de código de firmware, código RISC únicamente.
- (3) Haga clic en el botón "Explorar", a la derecha de Ubicación de archivo, o escriba la ruta correcta y el nombre de archivo en el espacio Ubicación de archivo.
- (4)Seleccione el archivo correcto que desea descargar al sistema y luego haga clic en el botón Update (actualizar).
- (5)Haga clic en actualizar/configuración predeterminada después de actualizar el firmware

14.2 Restablecer configuración predeterminada

En esta página: Con Actualizar/ Configuración predeterminada, puede restablecer la configuración de fábrica en el sistema. La configuración restablecerá los ajustes predeterminados.

La IP conservará la IP original como usual, no la IP predeterminada.

Factory all (todas de fábrica) todas las configuraciones incluida la IP se restablecerán al ajuste predeterminado.

| PORTech<br>Your CTI Partner | Restore Default Settings                                           |
|-----------------------------|--------------------------------------------------------------------|
| Dial Peer                   |                                                                    |
| Route                       | Restore default settings: default                                  |
| Mobile                      | Restore factory all settings: factoryAll (included all IP address) |
| Network                     |                                                                    |
| SIP Settings                |                                                                    |
| STUN Setting                |                                                                    |
| Update                      |                                                                    |
| New Firmware                |                                                                    |
| Default Settings            |                                                                    |
| System Authority            |                                                                    |
| Save Change                 |                                                                    |
| Reboot                      |                                                                    |

# 15. Autoridad del sistema

En Autoridad del sistema puede cambiar su nombre de usuario y su contraseña.

| PORTech<br>Your CTI Partner | System Aut              | hority                              |
|-----------------------------|-------------------------|-------------------------------------|
|                             | You could change the lo | gin username/password in this page. |
| Route                       |                         |                                     |
| Mobile                      | New username:           |                                     |
| Network                     | New password:           |                                     |
| CID Cottings                | Confirmed password:     |                                     |
| SIP Settings                |                         | Submit Reset                        |
| NAT Transform               |                         |                                     |
| Update                      |                         |                                     |
| System Authority            |                         |                                     |
| Save Change                 |                         |                                     |
| Reboot                      |                         |                                     |

# 16. Guardar cambios

En Guardar cambios puede guardar los cambios que ha hecho. Si desea usar la nueva configuración en el sistema VoIP, debe hacer clic en el botón Save (guardar). Una vez que hace clic en el botón Save, el sistema se reiniciará automáticamente y se aplicará la nueva configuración.

| Your CTI Partner | Save Changes                             |
|------------------|------------------------------------------|
|                  | You have to save changes to effect them. |
| Route            |                                          |
| Mobile           | Save Changes: Save                       |
| Network          |                                          |
| SIP Settings     |                                          |
| NAT Transform    |                                          |
| Update           |                                          |
| System Authority |                                          |
| Save Change      |                                          |
| Reboot           |                                          |

# 17. Reiniciar

La función Reiniciar sirve para reiniciar el sistema. Si desea reiniciar el sistema, puede hacer clic en el botón Reboot (reiniciar) y el sistema se reiniciará automáticamente.

| PORTech<br>Your CTI Partner | Reboot System<br>You could press the reboot button to restart the system. |
|-----------------------------|---------------------------------------------------------------------------|
| Route                       |                                                                           |
| Mobile                      | Reboot system: Reboot                                                     |
| Network                     |                                                                           |
| SIP Settings                |                                                                           |
| NAT Transform               |                                                                           |
| Update                      |                                                                           |
| System Authority            |                                                                           |
| Save Change                 |                                                                           |

## 18. Especificaciones

18.1 Protocolos SIP (RFC2543, RFC3261) 18.2 TCP/IP IP/TCP/UDP/RTP/RTCP/ CMP/ARP/RARP/SNTP **Cliente DHCP/DNS IEEE802.1P/Q** ToS/DiffServ NAT Traversal STUN uPnP Asignación de IP IP estática DHCP **PPPoE** 18.3 Códec G.711 u-Law G.711 a-Law G.729A G.729A/B 18.4 Calidad de voz VAD CNG AEC, LEC

Pérdida de paquetes

18.5 GSM (MV-374/MV-378)

Cuadribanda: 900/1800/1900/850MHZ 3G/UMTS: para todo el mundo y Japón (SoftBank y Docomo) 3G: EDGE/GPRS 850, 900, 1800, 1900 MHz / HSDPA/UMTS 850, 1900, 2100 MHz

CDMA 2000(800MHZ/1900MHZ)

\*\*Tenga en cuenta que\*\*

1. La mayoría de los operadores CDMA -2000 no ofrecen señal de respuesta.

Así VoIP para móvil, MV-378 se conectará pronto.

Los operadores CDMA -2000 comenzarán la facturación en breve. No espera respuesta del lado del móvil

2. La versión CDMA no admite la función SMS y 180/183 no está disponible.

3. La versión CDMA no tiene la función SIM remota.

# 19. Pasos simples

Paso 1. Cambie la configuración de red según lo necesite (Red/ajuste de red) Paso 2. Registre el servidor proxy SIP o Asterisk o VoipBuster según necesite (configuración sip/dominio de servicio) Paso 3. Configuración de móvil - ajuste su ganancia según necesite Paso 4. Configurar Ruta (solicitar) móvil para LAN: (1) \*,\* --->es marcado en dos etapas. cuando llama el móvil, el MV-37x ofrece tono de marcado y usted puede ingresar la IP o extensión de asterisk o número telefónico. \* Si desea ingresar el número de teléfono, tenga en cuenta que Asterisk debe tener la ruta del número de destino. (2) \*, extensión específica o IP o número telefónico cuando llama el móvil, el MV-37x se conecta con esta extensión o IP o número de teléfono específico en forma automática \* Si desea configurar un número de teléfono específico, tenga en cuenta que Asterisk debe tener la ruta del número de destino. LAN para móvil: (1) \*,\* --->es marcado en dos etapas. Cuando llama el teléfono Lan, el MV-37x proporciona el tono de marcación y puede ingresar el número de móvil. (2) \*, número de móvil específico Cuando llama el teléfono lan, el MV-37x se conecta con el número de móvil específico automáticamente. (3) \*,\* --->es marcado en una etapa Cuando la línea Lan y el MV-37x registran Asterisk, puede marcar cualquier número de destino desde un teléfono Lan directamente. \* Tenga en cuenta que: Asterisk debe configurar la ruta del número de destino que marca desde el MV-37x \* Es necesario hacer clic en "save and change" (guardar y cambiar) en todos los cambios

# 20. Anexo: Configuración del MV-37x con Asterisk

Ajustes del MV-37x

| PORTech<br>Your CTI Partner        | Mobile Setting                                        |        |  |
|------------------------------------|-------------------------------------------------------|--------|--|
| Route                              | Mobile 1, 2 💌                                         |        |  |
| Mobile                             | VoIP Tx Gain: 9 (0~12) VoIP Rx Gain: 11 (0~15)        |        |  |
| Status<br>Settings<br>Fwd Settings | LAN Dialtone Vol: 9 (0~12) Asterisk quiere transferir |        |  |
| SMS Agent                          | Mobile 1 $\bigcirc$ ON $\bigcirc$ OFF Reg)            | 0      |  |
| Network                            | Routing Range 0 to 49 (0~49)                          | $\sim$ |  |
| SIP Settings                       | CODEC Tx Gain: 6 (0~7) CODEC Rx Gain: 6 (0~7)         |        |  |
| STUN Setting                       | SIP From: Tel/Tel (Not Reg) Answer Delay 0 (0~15)     |        |  |
| Update                             | CLID Presentation O Suppression 💿 Invocation          |        |  |
| System Authority                   | Mobile PIN Code: On 🗌 Code: Confirmed:                |        |  |
| Save Change                        | LAN Answer Mode 💿 Answered 🔿 Alerted 🔿 Income         |        |  |
| Reboot                             |                                                       |        |  |

Service Domain Settings

# Mobile Voip

Route Mobile Network

SIP Settings Service Domain Port Settings Codec Settings Codec ID Setting DTMF Setting SIP Responses Other Settings STUN Setting

| Mobile 1 💌         |                    |                               |
|--------------------|--------------------|-------------------------------|
| Realm 1 (Default)  |                    | Puede registrar Asterisk o no |
| Active:            | 💿 ON 🔘 OFF         |                               |
| Display Name:      |                    |                               |
| User Name:         |                    |                               |
| Register Name:     |                    |                               |
| Register Password: |                    |                               |
| Domain Server:     | 192.168.0.192:5060 |                               |
| Proxy Server:      | 192.168.0.192:5060 |                               |
| Outbound Proxy:    |                    |                               |
| Status:            | Not Registered     |                               |
| Route                                                                                           |
|-------------------------------------------------------------------------------------------------|
| Mobile To Lan Settings<br>Mobile To Lan Speed Di-<br>Lan To Mobile Settings<br>Dial Peer Status |
| Mobile                                                                                          |
| Network                                                                                         |
| SIP Settings                                                                                    |
| STUN Setting                                                                                    |
| Update                                                                                          |
|                                                                                                 |
| System Authority                                                                                |
| System Authority<br>Save Change                                                                 |

PORTech

Your CTI Partner

| PORTech<br>Your CTI Partner                                                                      |
|--------------------------------------------------------------------------------------------------|
| Route                                                                                            |
| Mobile To Lan Settings<br>Mobile To Lan Speed Dial<br>Lan To Mobile Settings<br>Dial Peer Status |
| Mobile                                                                                           |
| Network                                                                                          |
| SIP Settings                                                                                     |
| STUN Setting                                                                                     |
| Update                                                                                           |
| System Authority                                                                                 |
| Save Change                                                                                      |
| Reboot                                                                                           |

# Mobile To LAN Table

| Mobile 1, 2 | Configurar su IP de Asterisk o extens | ión o * |
|-------------|---------------------------------------|---------|
| rage.       |                                       |         |
| ltem        | CIDURL                                | Select  |
| 0           | * 192.168.0.192                       |         |
| 1           |                                       |         |
| 2           |                                       |         |
| 3           |                                       |         |
| 4           |                                       |         |
| 5           |                                       |         |
| 6           |                                       |         |
| 7           |                                       |         |
| 8           |                                       |         |
| 9           |                                       |         |

## LAN To Mobile Table

| Mobile 1, 2 | 2 🗸 | Como    | ruta GSM de   |        |
|-------------|-----|---------|---------------|--------|
| Page: 1 📘   | •   | Asteris | sk            |        |
| ltem        | URL |         | Call Num      | Select |
| 0 (         | *   | #       | $\rightarrow$ |        |
| 1           |     |         |               |        |
| 2           |     |         |               |        |
| 3           |     |         |               |        |
| 4           |     |         |               |        |
| 5           |     |         |               |        |
| 6           |     |         |               |        |
| 7           |     |         |               |        |
| 8           |     |         |               |        |
| 9           |     |         |               |        |

| PORTech<br>Your CTI Partner Dial Peer Setting |                      |                                                         |  |  |
|-----------------------------------------------|----------------------|---------------------------------------------------------|--|--|
| Dial Peer                                     | Transfer SIP Message |                                                         |  |  |
| Status                                        | ⊖Yes ⊙No             | Replace contact to Dial Peer.                           |  |  |
| Settings                                      | 1                    |                                                         |  |  |
| Route                                         | 600 600              | SIP Response when all busy.<br>Busy Evenwhere (default) |  |  |
| Mobile                                        | O 408                | Request Timeout                                         |  |  |
| Network                                       | i.                   | Dial Peer                                               |  |  |
| SIP Settings                                  | Working Mode         | OQFF ⊙Internal ○External                                |  |  |
| STUN Setting                                  | External URL         | 192.168.0.156.5060 ( <u>Dial Peer</u> for XP )          |  |  |
| Undate                                        |                      |                                                         |  |  |
| System Authority                              |                      | Submit Reset                                            |  |  |
| Save Change                                   |                      |                                                         |  |  |
| Reboot                                        |                      |                                                         |  |  |

| PORTech<br>Your CTI Partner | Ports        | Setting                 |                          |
|-----------------------------|--------------|-------------------------|--------------------------|
| Route                       | Internal Di  | L Deex Deet, 5060 (400  | ( 40000)                 |
| Mobile                      | Internal Dia | ai Peer Port: 3000 (102 | 19900)                   |
| Network                     |              | SIP Port (1024~19900    | ) RTP Port (20000~59900) |
| SIP Settings                | Mobile 1     | 5064                    | 20004                    |
| Service Domain              | Mobile 2     | 5066                    | 2000                     |
| Port Settings               | Mobile 3     | 5068                    | 20008                    |
| Codec Settings              | Mobile 4     | 5070                    | 20010                    |
| DTMF Setting                | Mobile 5     | 5072                    | 20012                    |
| RPort Setting               | Mobile 6     | 5074                    | 20014                    |
| SIP Responses               | Mobile 7     | 5076                    | 20016                    |
| Other Settings              | Mobile 8     | 5078                    | 20018                    |
| STUN Setting                |              |                         |                          |
| Update                      | Submit       | Reset                   |                          |
| System Authority            |              |                         |                          |

No olvide guardar los cambios y reiniciar

## Configuración de Asterisk / Trixbox Agregar troncal SIP:

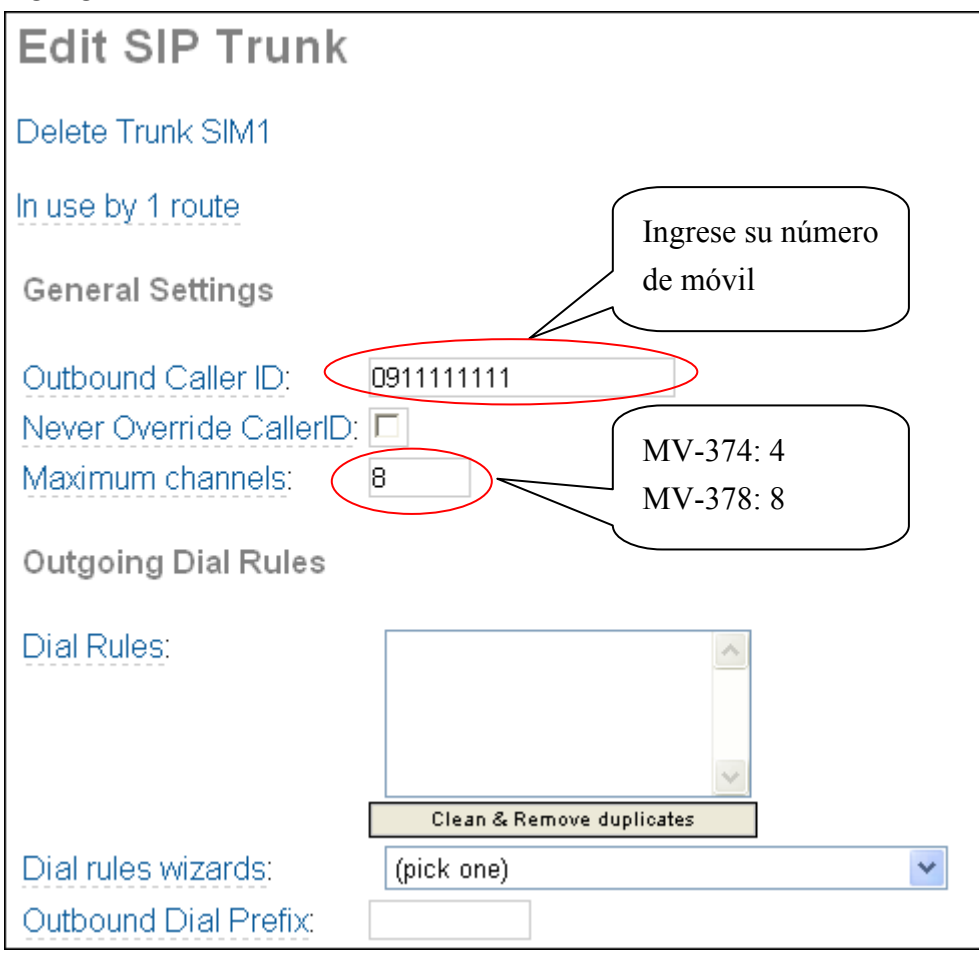

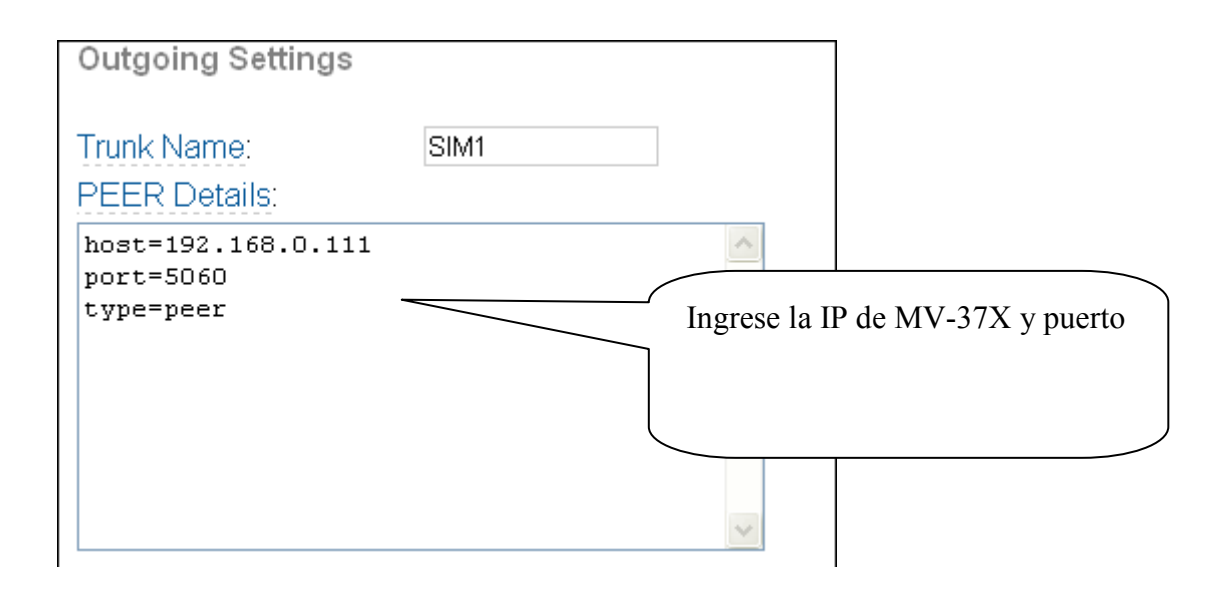

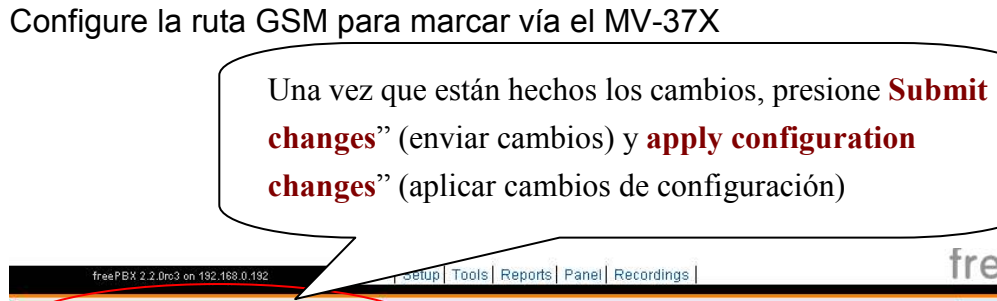

| freePBX 2.2.0rc3 on 19                                              | 92.168.0.192                                                                                 | ip Tools Reports Panel Recordings                      |                            | free <b>PBX</b>     |
|---------------------------------------------------------------------|----------------------------------------------------------------------------------------------|--------------------------------------------------------|----------------------------|---------------------|
| Bably Carligurat                                                    | ion Chenges                                                                                  |                                                        | Language:                  | English 💽 Setup     |
| Administrators<br>Extensions<br>General Settings<br>Outbound Routes | Edit Route                                                                                   |                                                        |                            | Add Route<br>0 SIM1 |
| Inbound Call Control                                                | Route Name:<br>Route Password:<br>Emergency Dialing:<br>Intra Company Route<br>Dial Patterns | O9XXXXXXX                                              | La ruta del pr<br>09XXXXXX | efijo :<br>XX       |
|                                                                     | Insert.<br>Trunk Sequence                                                                    | Clean & Remove duplicates<br>Pick pre-defined patterns | Seleccione tronc           | eal SIP             |
|                                                                     | Submit Changes                                                                               | SIP/SIM1 V Add                                         |                            |                     |

Frecuencia: Cuadribanda: 900/1800/1900/850MHZ El módulo GSM utiliza Simcom sim340 Cumple con GSM fase 2/2+ -Clase 4 (<u>2W@850/900</u> MHz) -Clase 1 (<u>1W@1800/1900</u> MHz)

#### 15.21

Declaración de la Comisión Federal de Comunicaciones (FCC)

Se advierte que los cambios o modificaciones no aprobados expresamente por el responsable de cumplimiento podrían anular la autoridad del usuario de operar el equipo.

15.105(b)

### Declaración de la Comisión Federal de Comunicaciones (FCC)

Este equipo ha sido probado y se ha determinado que cumple con los límites para un dispositivo digital Clase B conforme a la parte 15 de las reglas de la FCC. Estos límites están diseñados para brindar una protección razonable contra toda interferencia perjudicial en una instalación residencial. Este equipo genera, usa y puede irradiar energía de radiofrecuencia y si no se instala ni se usa de acuerdo con las instrucciones, puede causar interferencia perjudicial para las comunicaciones por radio. Sin embargo, no hay garantía de que no se producirá interferencia en algún lugar determinado. Si este equipo causara interferencia perjudicial para la recepción de radio o televisión, lo cual podría determinarse apagando y encendiendo el equipo, el usuario puede intentar corregir la interferencia mediante una o más de las siguientes medidas:

-Reorientar o reubicar la antena receptora.

-Aumentar la separación entre el equipo y el receptor.

-Conectar el equipo a un tomacorriente en un circuito distinto del que está conectado el receptor.

-Consultar al representante o a un técnico especializado en radio/TV para solicitar ayuda.

La operación está sujeta a las siguientes dos condiciones:

1) este dispositivo posiblemente no cause interferencias

2) este dispositivo debe aceptar cualquier interferencia, incluida la interferencia que puede causar el funcionamiento indeseado del equipo.

#### Declaración de exposición a la radiación de RF de la FCC:

- 1. Este transmisor no debe estar en el mismo lugar ni debe funcionar junto con otra antena o transmisor.
- Este equipo cumple con los límites de exposición a la radiación de RF establecidos por la FCC para un ambiente no controlado. Este equipo debe instalarse y funcionar con una distancia mínima de 20 centímetros entre el radiador y su cuerpo.